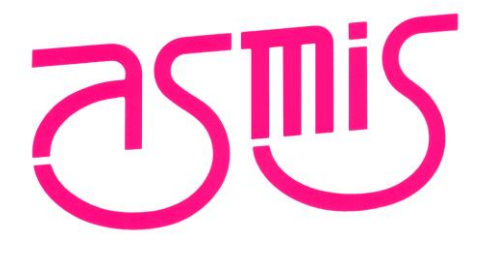

# RM-180-RFBW-1 (WiFi-BLE コンボモジュール) ユーザーズ・マニュアル 第1版

※必ず以下についてお守り下さい※
マニュアルに反した使い方をした場合、弊社は責任を負いかねます。
日本国内の法規に準拠して設計しています。サポートは日本国内限定とします。 弊社では、海外での保守・技術サポートなど行っておりません。
医療、原子力、航空宇宙、輸送など、人命に関わる設備や機器、および高度な信頼性を必要とする設備や機器などへは組み込まないで下さい。 人身事故、財産損害などが生じても、弊社はいかなる責任も負いかねます。
本製品は、無分別の一般ごみと一緒に廃棄しないで下さい。 お客様の責任で、別途、認可された収集リサイクル施設に委託して、使用済みの機器を正しく廃棄して下さい。
\*本マニュアルに記載の全ての情報は発行時点のものであり、予告なしに仕様を変更することがあります。最新情報は弊社ホームページをご確認下さい。

| RM-180-RFBW-1<br>(WiFi-BLE コンボモジュール) | 2024/10/23 | SBAL-240195-00 | 2/46 |
|--------------------------------------|------------|----------------|------|
|                                      | ユーザース      | 、・マニュアル        |      |

# 目次

| 目次                                                                                                    |                                                                                                    | 2                                                       |
|----------------------------------------------------------------------------------------------------|----------------------------------------------------------------------------------------------------|---------------------------------------------------------|
| 1.                                                                                                    | はじめに                                                                                                | 3                                                       |
| 2.                                                                                                    | 安全にお使いいただくために                                                                                       | 4                                                       |
| 3.                                                                                                    | 製品仕様                                                                                                | 8                                                       |
| <ol> <li>3. 1.</li> <li>3. 2.</li> <li>3. 3.</li> <li>4.</li> <li>5.</li> <li>5.</li> <li>6.</li> <li>7.</li> <li>8.</li> <li>9.</li> <li>10.</li> </ol> | 基本仕様<br>外観図<br>基板分割<br>外部 IF.<br>拡張端子(TH)<br>カットパターン<br>電源入力<br>DA16200GP10 端子兼用機能一覧.<br>回路図<br>部品表 | 8<br>10<br>11<br>12<br>16<br>18<br>20<br>22<br>23<br>24 |
| 4.                                                                                                    | 動作確認方法                                                                                              | 25                                                      |
| <ol> <li>4. 1.</li> <li>4. 2.</li> <li>4. 3.</li> <li>4. 4.</li> <li>4. 4. 1</li> <li>4. 4. 2</li> </ol>                                                 | WI-FI動作確認<br>BLE動作確認<br>プログラムの書き込み<br>デバッグ<br>DA16200のデバッグ<br>DA14531のデバッグ                          | 25<br>28<br>31<br>35<br>37<br>40                        |
| 5.                                                                                                    | 保証                                                                                                  | 45                                                      |
| 5. 1.<br>5. 2.<br>5. 3.                                                                                                    | 保証期間<br>製品保証                                                                                        | 45<br>45<br>45                                          |
| 6.                                                                                                    | 技術基準適合証明                                                                                            | 45                                                      |
| 7.                                                                                                    | 改定履歴                                                                                                | 46                                                      |

| RM-180-RFBW-1<br>(WiFi-BLE コンボモジュール) | 2024/10/23 | SBAL-240195-00 | 3/46 |
|--------------------------------------|------------|----------------|------|
|                                      | ユーザース      | 、・マニュアル        |      |

# 1.はじめに

この度は、RM-180-RFBW-1(WiFi-BLE コンボモジュール)をご購入いただき、誠にありがとうございます。

ご使用前に本マニュアルをよくお読みのうえ、正しく使用して下さい。

製品がお手元に届きましたら、まず動作の確認をお願いします。 万が一、製品が正常に動作しない場合は修理・交換させていただきますので、購入元へご連絡を お願いします。

本製品は、ルネサスエレクトロニクス株式会社製 DA16600M0D の評価のほか、お客様の製品に組 み込み、センサと組み合わせたセンサネットワークの構築などにもご使用できます。

本マニュアルでは、RM-180-RFBW-1を使用するための準備や使用方法について説明します。以下、 RM-180-RFBW-1は「本製品」と記述します。

| RM-180-RFBW-1<br>(WiFi-BLE コンボモジュール) | 2024/10/23 | SBAL-240195-00 | 4/46 |
|--------------------------------------|------------|----------------|------|
|                                      | ユーザース      | 、・マニュアル        |      |

# 2. 安全にお使いいただくために

本製品は、安全に十分配慮して設計されています。しかし、誤った使い方をすると、火災や感 電などにより人身事故になることがあり危険です。事故を防ぐために次のことを必ずお守り下 さい。

表記の意味

本製品を安全にお使いいただくための項目を次のように記載しています。記載内容を守っていただけない場合、どの程度影響があるかを表しています。

| ▲ 警 | 告 | 人が死亡または重症を負うことが想定される内容を示します。                    |
|-----|---|-------------------------------------------------|
| ▲ 注 | 意 | 人が傷害を負うことが想定される内容、および、物的損害の発生<br>が予想される内容を示します。 |

傷害や事故の発生を防止するための禁止事項は次のマークで表しています。

禁止 してはいけないことの内容を示します。

傷害や事故の発生を防止するための指示事項は次のマークで表しています。

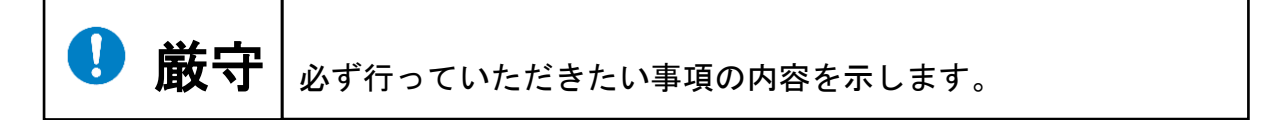

ユーザーズ・マニュアル

警告事項

# ▲ 警告

| 禁止 | <ul> <li>分解・改造はしないで下さい。</li> <li>感電・漏電・故障・火傷・火災・発熱の原因となります。</li> </ul>                                                                                                    |
|----|----------------------------------------------------------------------------------------------------|
|    | <ul> <li>近くで、喫煙や飲食をしないで下さい。</li> <li>感電・漏電・故障・火傷・火災・発熱の原因となります。</li> </ul>                                                                                                    |
|    | • 落としたり、強い衝撃を与えたりしないで下さい。<br>感電・漏電・故障・火傷・火災・発熱の原因となります。                                                                                                    |
|    | <ul> <li>次のような場所では使用、保管しないで下さい。</li> <li>屋外など直射日光が当たる場所</li> <li>湯気、塵、油煙などの多い場所</li> <li>静電気や電磁気的なノイズが発生しやすい場所</li> <li>振動するような場所</li> <li>不安定な場所</li> <li>腐食性ガスが発生するような場所</li> <li>水がかかる場所</li> <li>結露した状態</li> <li>感雷・漏雷・故障・火傷・火災・発熱の原因となります。</li> </ul> |
|    | • <b>薬品の近くで使用や保管はしないで下さい。</b><br>溶けたり、変形したり、故障の原因となります。                                                                                                    |
|    | • 過電圧での使用、保証温湿度範囲外での使用や保管はしないで下さい。<br>感電・漏電・故障・火傷・火災・発熱の原因となります。                                                                                                    |
|    | <ul> <li>火中へ投下したり、熱いものに近づけたり、加熱しないで下さい。</li> <li>故障・火傷・火災・発熱の原因となります。</li> </ul>                                                                                                    |
|    | <ul> <li>電源が入った状態で、本製品に触らないで下さい。また、電源が切れていても、<br/>ぬれた手で触らないで下さい。</li> <li>故障・発熱・火災・破裂・感電の原因となります。</li> </ul>                                                                                                    |
|    | • 端子をショートさせないで下さい。<br>感電・故障の原因となります。                                                                                                    |
|    | <ul> <li>・埋め込み型心臓ペースメーカーや医療電気機器の近く、航空機内や病院内など、<br/>電波が周辺の機器に影響を与える場所や無線機器の使用が禁止されている場所<br/>では、電源を入れないで下さい。</li> <li>電波によりそれらの装置・機器に影響を与える恐れがあります。人身事故、財産<br/>損害などが生じても、弊社はいかなる責任も負いかねます。</li> </ul>                                                        |

ユーザーズ・マニュアル

注意事項

▲ 注意

| ◇ 禁止 | <ul> <li>・何らかの異常に気が付いた場合は直ちに使用を中止して下さい。<br/>故障の原因となります。</li> <li>・本製品を踏んだり、本製品の上に物を置いたりしないで下さい。<br/>故障の原因となります。</li> <li>・本製品(プリント基板)へのねじれ・たわみ・衝撃等のストレスは故障の原因になります。また取扱いの際には、静電気対策を行った上で、基板端を持ち直接部品に触れないよう注意して下さい。<br/>怪我・故障の原因となります。</li> <li>・本製品を有機溶剤で拭いたり、可燃性ガスを含んだスプレーを吹き付けたりしないで下さい。<br/>故障の原因となります。</li> </ul>                                                                                                    |
|------|----------------------------------------------------------------------------------------------------|
|      | ● 本製品が洗剤や殺虫剤などの液体に浸った場合は、使用を中止して下さい。<br>絶縁不良、金属の腐食等が発生し大変危険です。                                                                                                    |
| ● 厳守 | <ul> <li>日本国内の電波法に基づき設計・製造され、電気通信事業法に基づく端末機器の<br/>技術基準適合認定「特定無線設備の種別:第2条第1項第19号の無線設備2.4GHz<br/>帯高度化小電力データ通信システム」を取得しています。必ず次のことを守って<br/>ご使用下さい。</li> <li>違法な改造や改造した本製品を使用しないで下さい。違法な改造や使用に関して<br/>は、弊社はいかなる責任も負いかねます。</li> <li>万一、有害な電波干渉の事例が発生した場合には速やかに使用周波数を変更する<br/>か、または電波の発射を停止した上、混信回避のための処置などを行って下さい。</li> <li>機器に組み込む際は、電波法表記および ARIB STD-T66 で使用されている現品表示内容を記載し、技適マーク及び技適番号を表示して下さい。</li> <li>他の電波を発する機器(無線 LAN、BLE 機器、デジタルコードレス電話、電子レ<br/>ンジなど)から電波干渉を受けることがあります。</li> <li>混信回避のための処置を行って下さい。</li> <li>最終製品として使用する場合は、システム上で十分な安全設計をお願いします。</li> <li>「外国為替及び外国貿易管理法」および「米国商務省輸出管理規定」などに基づ<br/>く戦略物質および技術に該当するものがあります。該当製品を輸出する場合に<br/>は、同法に基づく日本国政府の輸出許可が必要となりますので、その申請手続き<br/>をお取り下さい。</li> <li>必要な許可を取得せずに輸出すると同法により罰せられます。</li> <li>弊社はいかなる責任も負いかねます。</li> </ul> |

| RM-180-RFBW-1<br>(WiFi-BLE コンボモジュール) | 2024/10/23 | SBAL-240195-00 | 7/46 |  |
|--------------------------------------|------------|----------------|------|--|
|                                      | ユーザース      | 、・マニュアル        |      |  |
|                                      |            |                |      |  |
| ▲ 注意                                 |            |                |      |  |

| 🚺 厳守 | <ul> <li>海外でのご使用の場合は、お客様の機器にて仕向け国の関連法規の認証を取得して下さい。輸出に際しての許可の要否については、ご購入元にお問い合わせ下さ</li> </ul> |
|------|----------------------------------------------------------------------------------------------|
|      | <b>い。</b><br>必要な認証を取得せずに輸出すると仕向け国内法により罰せられます。<br>弊社はいかなる責任も負いかねます。                           |

| RM-180-RFBW-1<br>(WiFi-BLE コンボモジュール) | 2024/10/23 | SBAL-240195-00 | 8/46 |
|--------------------------------------|------------|----------------|------|
|                                      | ユーザース      | 、・マニュアル        |      |

# 3. 製品仕様

## 3.1. 基本仕様

本製品の製品仕様は以下のとおりです。

|            | ~         |                                 |
|------------|-----------|---------------------------------|
| 項目         |           | 仕様                              |
| 無線通信仕様     | 規格(Wi-Fi) | IEEE 802.11b/g/n                |
|            | 規格(BLE)   | Bluetooth® v5.1                 |
| 搭載 MCU モジュ | ュール(*1)   | 型番:DA16600MOD-AAC4WA32(51-pin)  |
|            |           | • DA16200                       |
|            |           | 内蔵メモリ: ROM 256KB,SRAM 512KB     |
|            |           | • DA14531                       |
|            |           | 内蔵メモリ: ROM 144KB,RAM 48KB       |
| 電源電圧       |           | USB-TYPEC・スルーホール:DC5.OV±5%      |
|            |           | スルーホール : DC2.5V~3.3V (*2)       |
| 外部 IF      |           | デバッグ用コネクタ(CN6)                  |
|            |           | ユーザーボード用コネクタ(CN7)(*3)           |
|            |           | USB コネクタ(CN8)                   |
| 拡張 IF      |           | 外部端子スルーホール                      |
| 使用環境(*4)   |           | -20~+65°C 20~80%RH              |
| 保存環境(*4)   |           | −35~+65°C 20~80%RH              |
| 外形寸法 (*5)  |           | L 74.67mm × W 25.1mm × H 7.51mm |
| 質量         |           | 約 8g                            |
| 対応規格       |           | 電波法技術基準適合証明、RoHS 対応             |

表 3-1 製品仕様

- (\*1) 詳細は、ルネサスエレクトロニクス株式会社(<u>http://www.renesas.com/ja-jp.html</u>)の マニュアルを参照して下さい。
- (\*2) <u>3.7. 電源入力参照</u>
- (\*3) 未実装
- (\*4) 結露なきこと。
- (\*5) 突起物を除く。

| RM-180-RFBW-1<br>(WiFi-BLE コンボモジュール) | 2024/10/23 | SBAL-240195-00 | 9/46 |
|--------------------------------------|------------|----------------|------|
|                                      | ユーザース      | 、・マニュアル        |      |

下記の状態で測定した電流値を本製品の参考値として記載いたします。

Wi-Fi送信・受信の電流値についてはルネサスエレクトロニクス株式会社が公開しているサンプルプログラムとGUIを使用した際の実測値を参考値として記載しております。

表 3-2 Wi-Fi 送受信電流值

| 項目         | 仕様                            |
|------------|-------------------------------|
| 送信電流(MAX.) | 330.4mA (Data Rate : B_1Mbps) |
| 受信電流(MAX.) | 70.03mA (No signal)           |

BLE 送信・受信の電流値については弊社で2枚の RM-180-RFBW-1 を使用して BLE 通信を行った際の実 測値を参考値として記載しております。

| · ·        |          |
|------------|----------|
| 項目         | 仕様       |
| 送信電流(MAX.) | 73.66mA  |
| 受信電流(MAX.) | 65. 55mA |

表 3-3 BLE 送受信電流值

| RM-180-RFBW-1<br>(WiFi-BLE コンボモジュール) | 2024/10/23 | SBAL-240195-00 | 10/46 |
|--------------------------------------|------------|----------------|-------|
|                                      | ユーザース      | 、・マニュアル        |       |

## 3.2. 外観図

本製品の外観および外形寸法は以下のとおりです。

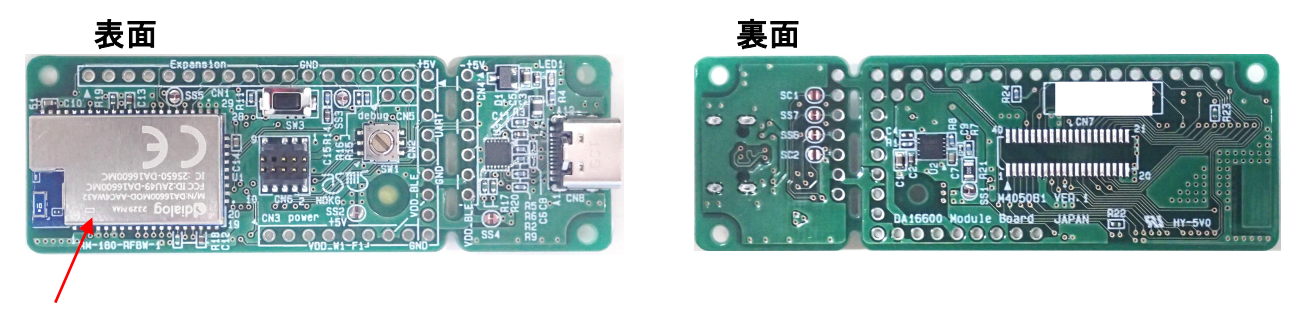

DA16600M0D

図 3-1 外観図

単位:mm

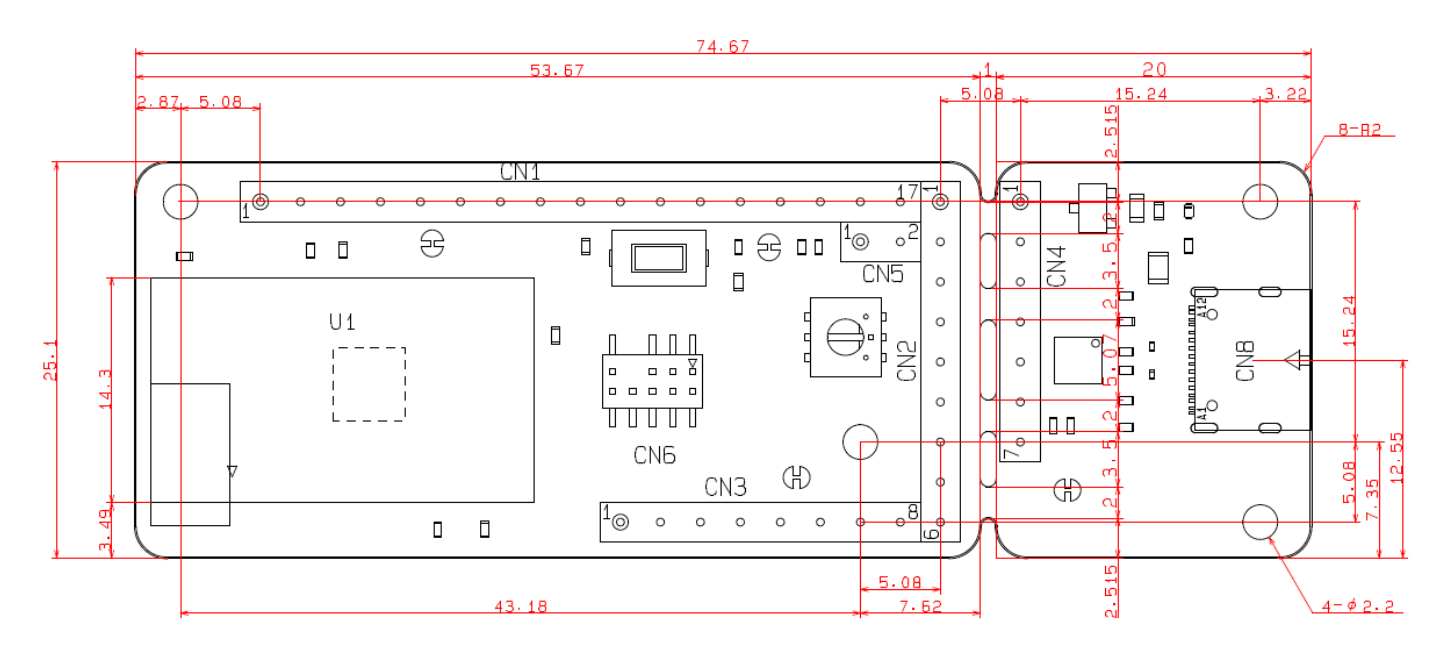

図 3-2 外形寸法図

| RM-180-RFBW-1<br>(WiFi-BLE コンボモジュール) | 2024/10/23 | SBAL-240195-00 | 11/46 |
|--------------------------------------|------------|----------------|-------|
|                                      | コーザーズ      | 、・マニュアル        |       |

## 3.3. 基板分割

本製品は基板を分割することが可能です。

カットする際は必ずカッターで点線部分に上下から切れ目を入れて両面のパターンが切れた ことを確認してから分割するようにお願いいたします。

※分割後、再度 USB 接続をする場合はスルーホール間(CN2, CN4)を線材等で接続してください。

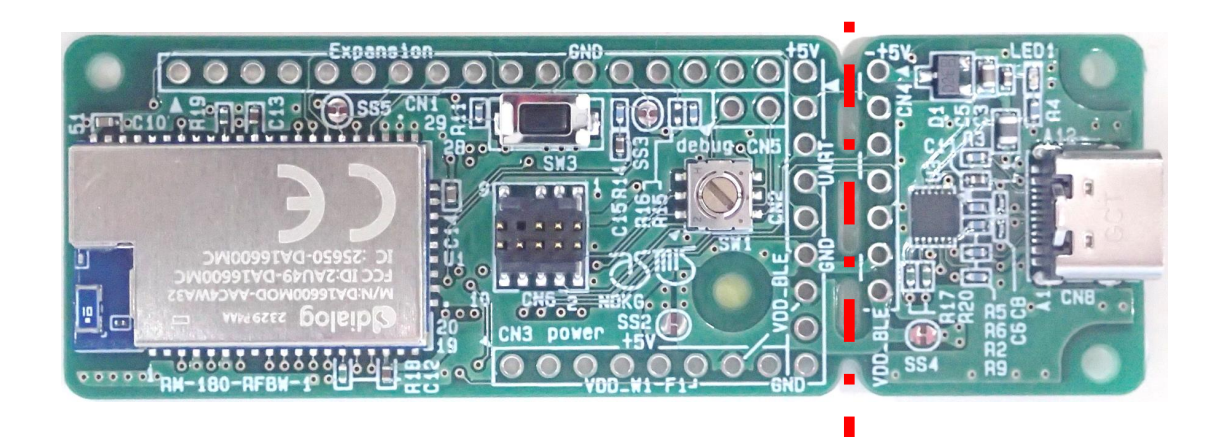

モジュール基板 USB 基板 USB 基板 USB 基板 USB 基板 USB 基本 USB 基本 USB 基本 USB 基本 USB 基本 USB 基本 USB 基本 USB 基本 USB 基本 USB 基本

図 3-3 基板分割

※基板分割時に破片が飛散し、切り口が鋭利になる場合があるのでご注意ください。

| RM-180-RFBW-1<br>(WiFi-BLE コンボモジュール) | 2024/10/23 | SBAL-240195-00 | 12/46 |
|--------------------------------------|------------|----------------|-------|
|                                      | ユーザーズ      | 、・マニュアル        |       |

## 3.4. 外部 IF

本製品には外部 IF をご用意しております。 外部 IF のピンアサインは表 3-3、表 3-4 に示します。

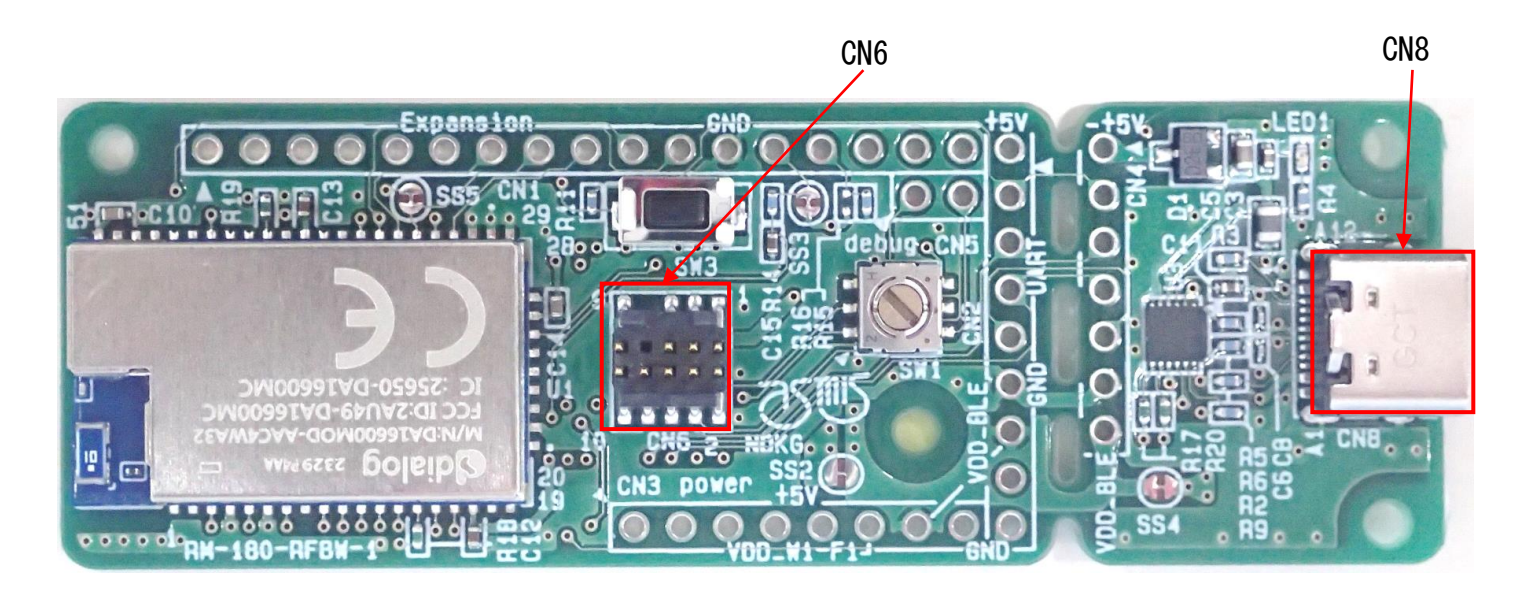

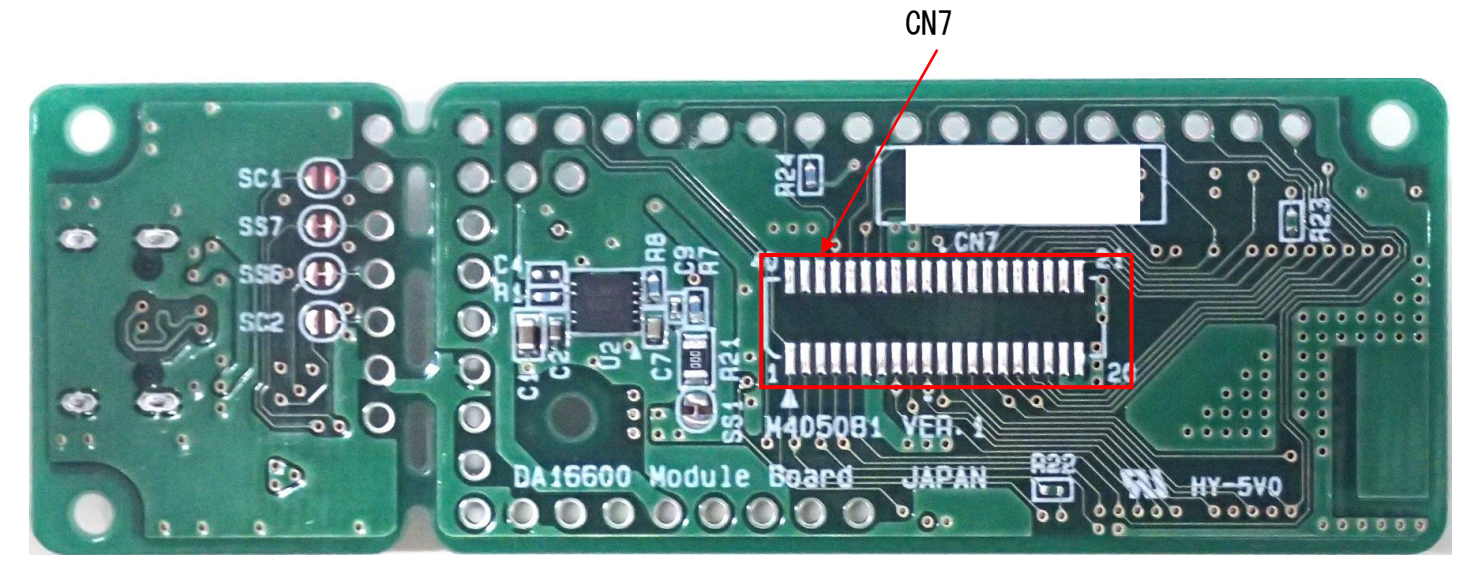

図 3-4 外部 IF 位置

| RM-180-RFBW-1<br>(WiFi-BLE コンボモジュール) | 2024/10/23 | SBAL-240195-00  | 13/46 |
|--------------------------------------|------------|-----------------|-------|
|                                      | コーザース      | 、<br>・<br>マニュアル |       |

■USB コネクタ (CN8) USB-TYPEC ケーブルを接続すれば、手軽に PC と通信することができます。 カットパターンで切り離すこともできます。 ※3.6. カットパターン参照

#### ■デバッグ用コネクタ (CN6)

本製品ではデバッグ用コネクタ (CN6) をご用意しております。 ロータリセレクタスイッチ(SW1)を切り替えることにより DA16600MOD 内蔵チップ(DA16200, DA14531)のデバッグを切り替えることが可能です。

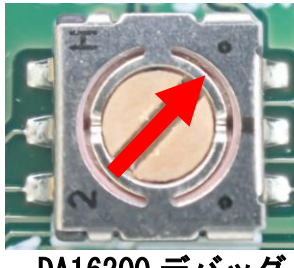

DA16200 デバッグ

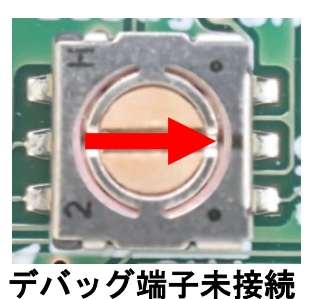

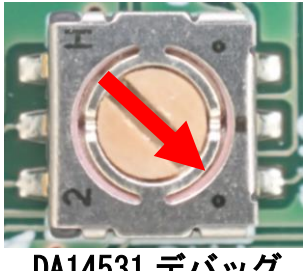

DA14531 デバッグ

図 3-5 SW1 設定 ※出荷時の設定は DA16200 デバッグの設定となります。

| No. | 端子名             | 機能    |  |
|-----|-----------------|-------|--|
| 1   | VDD_BLE         | 電源    |  |
| 2   | TMS、PO_10/SWDIO | モード制御 |  |
| 3   | GND             | GND   |  |
| 4   | TCLK、PO_2/SWCLK | クロック  |  |
| 5   | GND             | GND   |  |
| 6   | NC              | _     |  |
| 7   | _               | _     |  |
| 8   | NC              | _     |  |
| 9   | GND             | GND   |  |
| 10  | NC              | -     |  |

表 3-4 外部 IF(CN6 デバッグ用コネクタ)のピンアサイン

本デバッグ拡張端子を J-Link PRO Emulator(\*1)およびプローブ(J-Link 9-pin Cortex-M Adapter) (\*1)と接続すれば、デバッグができます。(\*2)

- (\*1) SEGGER 社の製品です。
- (\*2) 詳しい使用方法は 4.4. デバッグ参照

| RM-180-RFBW-1<br>(WiFi-BLE コンボモジュール) | 2024/10/23 | SBAL-240195-00 | 14/46 |
|--------------------------------------|------------|----------------|-------|
|                                      | ユーザース      | 、・マニュアル        |       |

#### ■ユーザーボード用コネクタ (CN7)

本製品ではユーザーボード用コネクタ(CN7 裏面)を実装可能なランドパターンを用意しております。

このランドパターンにコネクタを実装していただければ、本製品をお客様が設計した基板に接続して、手軽に DA16600M0D を評価することができます。

コネクタ(CN7)のピンアサインを表 3-に示します。

コネクタ型名:53307-4071 (Molex 製)

| ピン番 | 端子名         | ピン番 | 端子名              |
|-----|-------------|-----|------------------|
| 1   | UARTO_RXD   | 21  | P0_8             |
| 2   | UARTO_TXD   | 22  | P0_9             |
| 3   | GPIOC_6     | 23  | TP(GPI0A0-P0_1)  |
| 4   | GPIOC_7     | 24  | TP (GPI0A1-P0_0) |
| 5   | GPIOC_8     | 25  | GPI0A2           |
| 6   | VDD_BLE     | 26  | GPI0A3           |
| 7   | VDD_BLE     | 27  | TP (GPI0A4-P0_4) |
| 8   | TCLK        | 28  | TP (GP10A5-P0_3) |
| 9   | TMS         | 29  | GPIOA_6          |
| 10  | RTC_GPO     | 30  | GPIOA_7          |
| 11  | RTC_PWR_KEY | 31  | GPIOA_8          |
| 12  | TEST or NC  | 32  | +5V              |
| 13  | P0_6        | 33  | +5V              |
| 14  | P0_2        | 34  | GPIOA_9          |
| 15  | P0_10       | 35  | GPIOA_10         |
| 16  | P0_11       | 36  | GPIOA11          |
| 17  | P0_5        | 37  | RTC_WAKE_UP2     |
| 18  | P0_7        | 38  | GND              |
| 19  | VDD_3V3     | 39  | GND              |
| 20  | VDD_3V3     | 40  | GND              |

表 3-5 外部 IF(CN7 ユーザーボード用コネクタ)のピンアサイン

※GPIO 端子の兼用機能については <u>3.8. DA16200GPIO 端子兼用機能一覧参照</u> ※信号機能などについては、DA16600MOD (DA16600MOD-AAC4WA32)のマニュアルを参照して

下さい。

| RM-180-RFBW-1<br>(WiFi-BLE コンボモジュール) | 2024/10/23 | SBAL-240195-00 | 15/46 |
|--------------------------------------|------------|----------------|-------|
|                                      | ユーザース      | 、・マニュアル        |       |

お客様設計基板に嵌合コネクタをご用意する場合は、Molex の 52465-4071 をご用意下さい。 ※嵌合高さ 4.5mm

本製品をコネクタで接続しただけでは不安定ですので、下記のように固定して下さい。

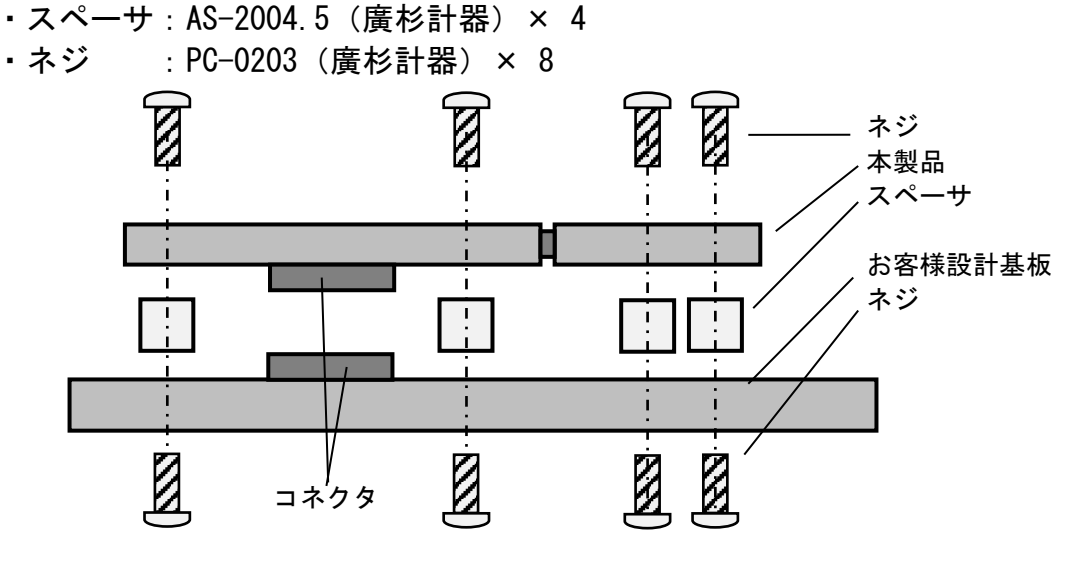

図 3-6 本製品の固定方法(基板分割前)

- ・スペーサ:AS-2004.5 (廣杉計器) × 2
- ・ネジ : PC-0203 (廣杉計器) × 4

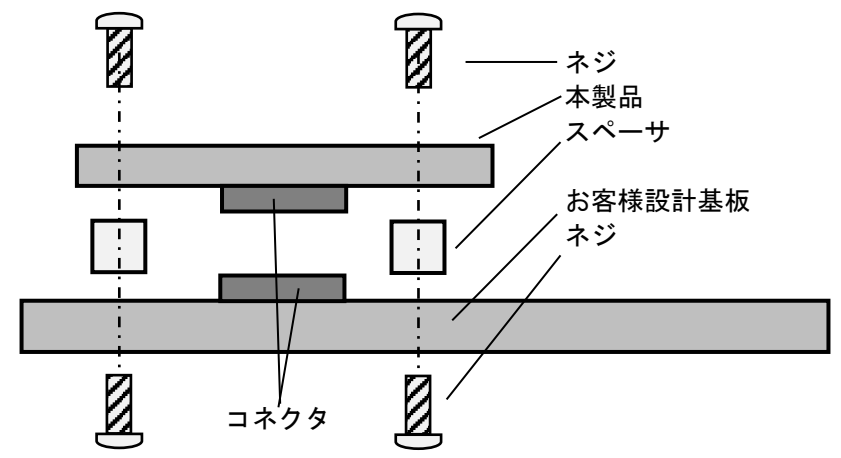

図 3-7 本製品の固定方法(基板分割後)

| RM-180-RFBW-1<br>(WiFi-BLE コンボモジュール) | 2024/10/23 | SBAL-240195-00 | 16/46 |
|--------------------------------------|------------|----------------|-------|
|                                      | ユーザース      | 、・マニュアル        |       |

## 3.5. 拡張端子(TH)

本製品には拡張用のスルーホール(TH)をご用意しております。

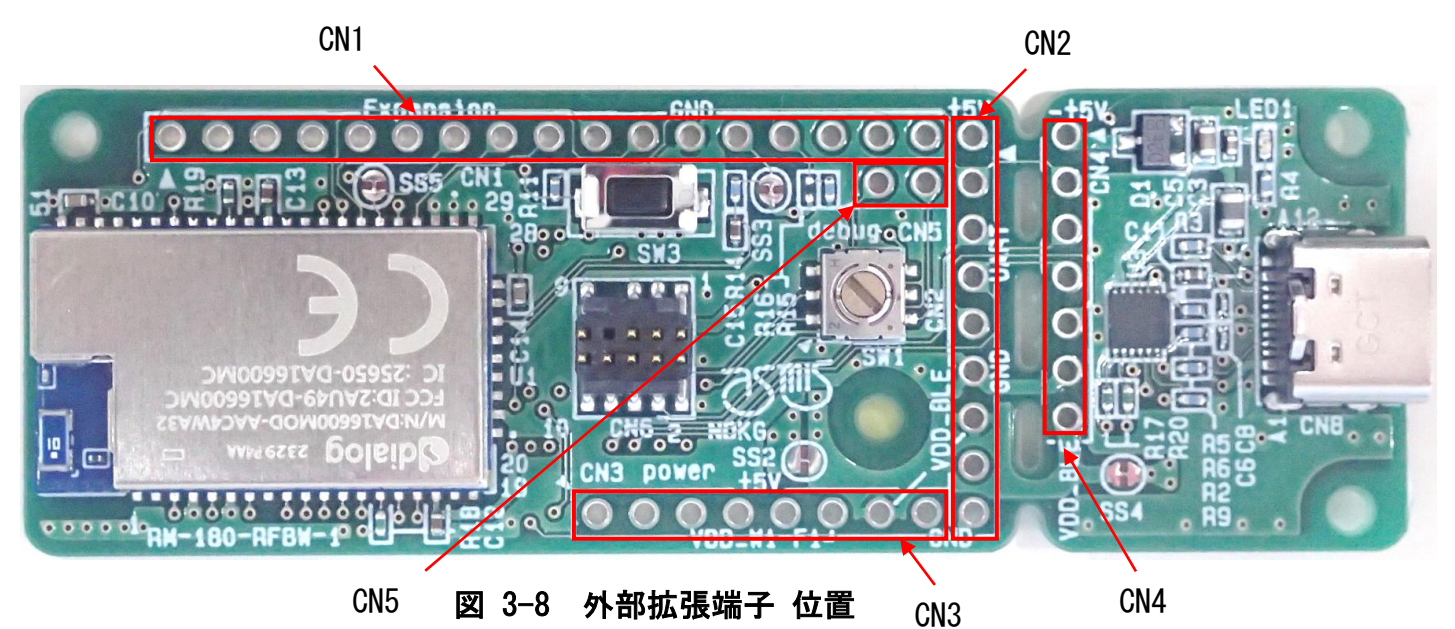

| 本製品のスルーホールのピンアサイ | ンは表 3-6~表 3-10 に示します。 |
|------------------|-----------------------|
|                  |                       |

| 20  |              |                           |
|-----|--------------|---------------------------|
| No. | 端子名          | 機能                        |
| 1   | P0_6         | RF スイッチ切替                 |
| 2   | P0_11        | 汎用 I0                     |
| 3   | P0_5         | 汎用 I0                     |
| 4   | P0_7         | 汎用 I0                     |
| 5   | GPIOA3       | 汎用 I0                     |
| 6   | GPIOA6       | 汎用 IO/WPS(*1)             |
| 7   | GPIOA8       | 汎用 I0                     |
| 8   | GPIOA9       | 汎用 I0                     |
| 9   | GPIOA11      | 汎用 I0                     |
| 10  | GPIOC8       | 汎用 I0                     |
| 11  | GPIOA7       | 汎用 IO/ FACTORY RESET(*1)  |
| 12  | GND          | GND                       |
| 13  | RTC_PER_KEY  | RTC block enable 信号       |
| 14  | RTC_WAKE_UP2 | RTC block wake−up 信号 (*2) |
| 15  | RTC_GPO      | Sensor control 信号         |
| 16  | UART0_TXD    | UART 送信                   |
| 17  | UART0_RXD    | UART 受信                   |

表 3-6 拡張端子1(CN1 拡張端子)のピンアサイン

(\*1) WPS, FACTORY RESET の機能を使用ためプルアップ抵抗(4.7KΩ)を接続しています。

(\*2) デフォルトはプルダウン抵抗(4.7KΩ)を接続しています。

ユーザーズ・マニュアル

## 表 3-7 拡張端子 2 (CN2 UART 通信) のピンアサイン

| No. | 端子名     | 機能             |
|-----|---------|----------------|
| 1   | +5V     | 電源             |
| 2   | GPIOA10 | 汎用 IO/UART_CTS |
| 3   | GPIOC7  | 汎用 IO/UART 受信  |
| 4   | GPIOC6  | 汎用 IO/UART 送信  |
| 5   | GPIOA2  | 汎用 IO/UART_RTS |
| 6   | GND     | GND            |
| 7   | VDD_BLE | 電源             |
| 8   | P0_8    | 汎用 IO/UART 受信  |
| 9   | P0_9    | 汎用 IO/UART 送信  |

表 3-8 拡張端子3 (CN3 RTC) のピンアサイン

| No. | 端子名             | 機能               |
|-----|-----------------|------------------|
| 1   | TP(GPIOA1-P0_0) | MCU 間の通信データ読み取り用 |
| 2   | TP(GPIOA0-P0_1) | MCU 間の通信データ読み取り用 |
| 3   | TP(GPIOA4-P0_4) | MCU 間の通信データ読み取り用 |
| 4   | TP(GPIOA5-P0_3) | MCU 間の通信データ読み取り用 |
| 5   | +5V             | 電源               |
| 6   | VDD_Wi-Fi       | 電源               |
| 7   | VDD_BLE         | 電源               |
| 8   | GND             | GND              |

表 3-9 拡張端子 4 (CN4 UART 通信) のピンアサイン

| No. | 端子名     | 機能             |
|-----|---------|----------------|
| 1   | +5V     | 電源             |
| 2   | GPIOA10 | 汎用 IO/UART_CTS |
| 3   | GPIOC7  | 汎用 IO/UART 受信  |
| 4   | GPIOC6  | 汎用 IO/UART 送信  |
| 5   | GPIOA2  | 汎用 IO/UART_RTS |
| 6   | GND     | GND            |
| 7   | VDD_BLE | 電源             |

表 3-10 拡張端子 5 (DA14531 debug) のピンアサイン

| No. | 端子名   | 機能          |
|-----|-------|-------------|
| 1   | P0_10 | 汎用 IO/SWDIO |
| 2   | P0_2  | 汎用 IO/SWCLK |

| RM-180-RFBW-1<br>(WiFi-BLE コンボモジュール) | 2024/10/23 | SBAL-240195-00 | 18/46 |
|--------------------------------------|------------|----------------|-------|
|                                      | コーザース      | 、・フニュアル        |       |

## 3.6. カットパターン

本製品では端子のパターンを変更できるようにカットパターンを用意しております。

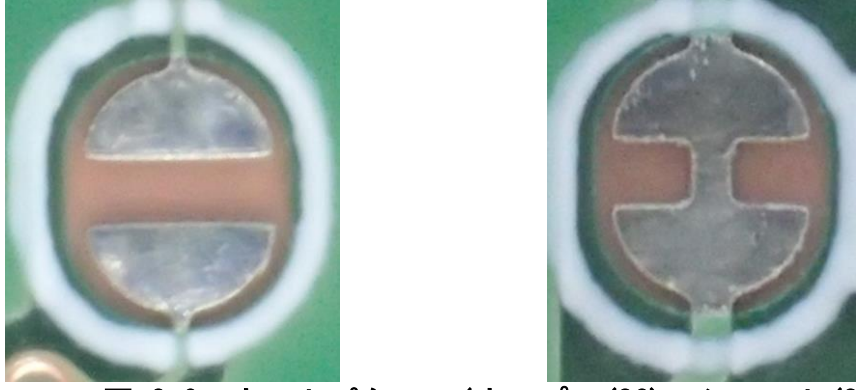

図 3-9 カットパターン(オープン(SC)・ショート(SS))

#### ■カットパターン(UART)

U1とU3の接続パターンを変更できるカットパターンになります。

| オープン・ショート    |  |  |
|--------------|--|--|
| オープン         |  |  |
| オープン         |  |  |
| ショート         |  |  |
| ショート         |  |  |
| )⇔端子名(U3)    |  |  |
| GPIOC6 ⇔ RXD |  |  |
| OC7 ⇔ TXD    |  |  |
|              |  |  |

## 表 3-11 カットパターン(UART)パターン1(デフォルト)

## 表 <u>3-12 カットパターン(UART)パターン</u>2

| カッ  | トパターン   | オープン・ショート                           |
|-----|---------|-------------------------------------|
| SC1 |         | ショート                                |
| SC2 |         | ショート                                |
| SS6 |         | ショート                                |
| SS7 |         | ショート                                |
| 接続  | 端子名(U1) | ⇔端子名(U3)                            |
|     | GPIOC   | C6 ⇔ RXD                            |
|     | GPIOC   | C7 ⇔ TXD                            |
|     | GPIOA   | $2 \Leftrightarrow \overline{CTS}$  |
|     | GPIOA   | $10 \Leftrightarrow \overline{RTS}$ |

| RM-180-RFBW-1<br>(WiFi-BLE コンボモジュール) | 2024/10/23 | SBAL-240195-00 | 19/46 |
|--------------------------------------|------------|----------------|-------|
|                                      | ユーザース      | 、・マニュアル        |       |

■カットパターン(電源・GPIO)

デフォルトで繋がっている電源パターンを切り離すことができます。

## 表 3-13 カットパターン(電源)(デフォルト)

| カットパターン | オープン・ショート | 機能                                   |
|---------|-----------|--------------------------------------|
|         |           |                                      |
| SS1     | ショート      | VDD_Wi-Fi をレギュレータ(U2)に接続             |
| SS2     | ショート      | VDD_Wi-Fiと VDD_BLE を接続               |
| SS3     | ショート      | VDD_Wi-FiとRTC_PWR_KEY(U1-7pin)を接続    |
| SS4     | ショート      | VDD_BLE と FTDI (U3-2pin, 9pin)を接続    |
| SS5     | ショート      | GPIOA9(U1-34pin)と PO_6(U1-3pin) (*1) |

(\*1) カットパターンで接続されている GPIO 端子を個別に使用したい場合は切り離すように お願いいたします。

| RM-180-RFBW-1<br>(WiFi-BLE コンボモジュール) | 2024/10/23 | SBAL-240195-00 | 20/46 |
|--------------------------------------|------------|----------------|-------|
|                                      | ユーザーズ      | 、・マニュアル        |       |

### 3.7. 電源入力

本製品の電源供給方法は以下の方法です。

| No. | 電源供給方法       | 接続方法          | 供給電圧                 | 動作                   |
|-----|--------------|---------------|----------------------|----------------------|
| 1   | USB バスパワー供給  | USB コネクタ接続    | 5V                   | レギュレータを介して           |
|     |              | ※基板分割後は使用不可   |                      | DA16600MOD に 3.3V 供給 |
| 2   | 5V 供給        | ・スルーホール接続     | 5V                   | レギュレータを介して           |
|     |              | ・ユーザーボード用コネクタ |                      | DA16600M0D に 3.3V 供給 |
|     |              | (未実装)         |                      |                      |
| 3   | 2.5~3.3V 供給  | ・スルーホール接続(*1) | 2.5~3.3V             | DA16600MOD に直接供給     |
|     |              | ・ユーザーボード用コネクタ |                      |                      |
|     |              | (未実装)         |                      |                      |
| 4   | VDD_Wi-Fi と  | ・スルーホール接続(*2) | VDD_Wi−Fi : 2.5~3.3V | DA16600MOD に直接供給     |
|     | VDD_BLE で異電位 | ・ユーザーボード用コネクタ | VDD_BLE : 2.5∼3.3V   |                      |
|     | を供給          | (未実装)         | (*3)                 |                      |
|     |              |               |                      |                      |

表 3-14 電源供給方法

(\*1) SS1 をカットしてレギュレータとの接続を切り離してください。

(\*2) SS1、SS2をカットしてレギュレータ、VDD\_Wi-Fi、VDD\_BLEの接続を切り離してください。

(\*3) 異電位を入れる際は必ず VDD\_Wi-Fi>VDD\_BLE になるようにしてください。

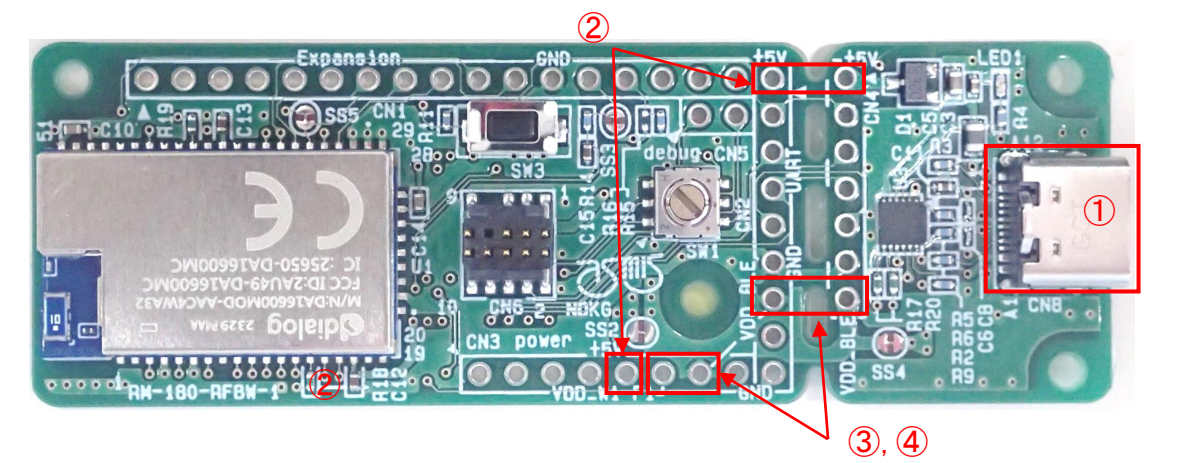

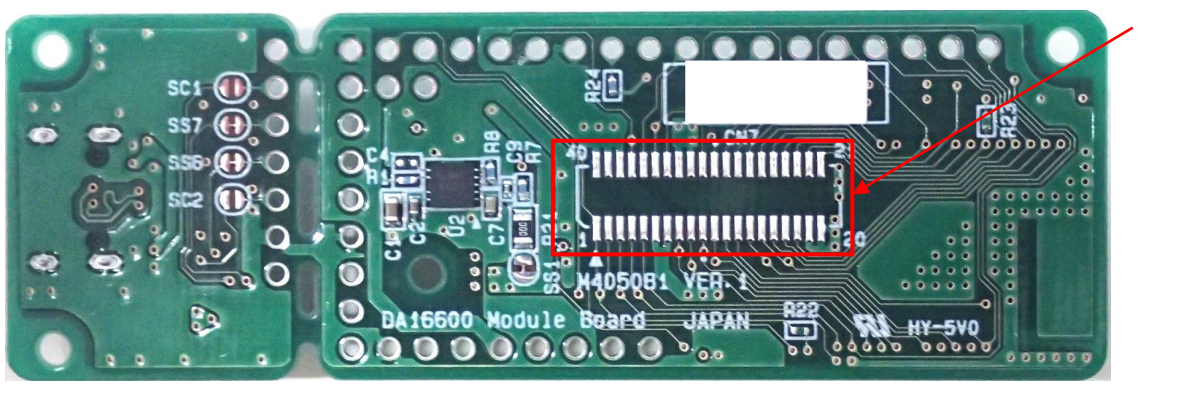

2, 3, 4

図 3-10 電源供給箇所

| RM-180-RFBW-1<br>(WiFi-BLE コンボモジュール) | 2024/10/23 | SBAL-240195-00 | 21/46 |
|--------------------------------------|------------|----------------|-------|
|                                      | ユーザース      | 、・マニュアル        |       |

電源供給方法やシリアル通信の接続方法によって、※カットパターンの設定が必要となります。 ※3.6. カットパターン参照

表 3-15 各電源供給とシリアル通信の SS, SC 設定条件

| No.  | 電源供給方法          | シリアル通信(*1)       | SS1        | SS2        | SS4, SS6, SS7, SC1, SC2 (*1) |
|------|-----------------|------------------|------------|------------|------------------------------|
| (1)a | USB バスパワー供給     | USB コネクタ         | ショート(変更不要) | ショート(変更不要) | ショート(変更不要)                   |
| 1)b  |                 | UART_TXRX 端子(*2) | ショート(変更不要) | ショート(変更不要) | オープン                         |
| 2    | 5V 供給           | UART_TXRX 端子     | ショート(変更不要) | ショート(変更不要) | オープン                         |
| 3    | 2.5~3.3V 供給     | UART_TXRX 端子     | オープン       | ショート(変更不要) | オープン                         |
| 4    | VDD_BLE に異電位を供給 | UART_TXRX 端子     | オープン       | オープン       | オープン                         |

(\*1) 基板分割した場合は、USB コネクタの使用不可、SS4、SS6、SS7、SC1、SC2 の切断は不要

(\*2) U3(FTDI)を使用せずにスルーホール、ユーザーボード用コネクタ端子からシリアル通信を行う 場合

| RM-180-RFBW-1<br>(WiFi-BLE コンボモジュール) | 2024/10/23 | SBAL-240195-00 | 22/46 |
|--------------------------------------|------------|----------------|-------|
|                                      | ユーザース      | 、・マニュアル        |       |

## 3.8. DA16200GPIO 端子兼用機能一覧

DA16200GPI0 端子兼用機能の一覧を示します。

DA16600MOD では、DA16200 と DA14531 の様々なピンが内部接続されているため、GPIO として 使用することができず、DA16600MOD パッケージ上では TP(テストポイント)として出ている 端子があります。使用できない GPIO は以下の通り(赤色)です

詳しい機能については DA16200MOD (DA16200MOD-AAC4WA32)のマニュアルを参照して下さい。

| 端子名     | Analog | SPI                     | SPI      | I 2C     | 120      | SDIO     | SDeMMC      |  |
|---------|--------|-------------------------|----------|----------|----------|----------|-------------|--|
|         |        | Master                  | Slave    | Master   | Slave    | Slave    |             |  |
| GPIOAO  | CHO    |                         | SPI_MISO | I 2C_SDA | I 2C_SDA |          |             |  |
| GPIOA1  | CH1    |                         | SPI_MOSI | I2C_CLK  | I2C_CLK  |          | SD/eMMC_WRP |  |
| GPI0A2  | CH2    |                         | SPI_CSB  |          | I 2C_SDA |          |             |  |
| GPI0A3  | CH3    |                         | SPI_CLK  |          | I 2C_CLK |          |             |  |
| GPIOA4  |        |                         |          | I 2C_SDA | I 2C_SDA | SDIO_CMD | SD/eMMC_CMD |  |
| GPI0A5  |        |                         |          | I2C_CLK  | I2C_CLK  | SDIO_CLK | SD/eMMC_CLK |  |
| GPI0A6  |        | E_SPI_CSB               | SPI_CSB  |          | I 2C_SDA | SDIO_D3  | SD/eMMC_D3  |  |
| GPIOA7  |        | E_SPI_CLK               | SPI_CLK  |          | I 2C_CLK | SDIO_D2  | SD/eMMC _D2 |  |
| GPI0A8  |        | E_SPI_DIOO / E_SPI_MOSI |          | I 2C_SDA |          | SDIO_D1  | SD/eMMC _D1 |  |
|         |        |                         | SPI_MISO |          |          |          |             |  |
| GPI0A9  |        | E_SPI_DI01 / E_SPI_MISO | SPI_MOSI |          |          | SDIO_DO  | SD/eMMC _DO |  |
|         |        |                         |          | I 2C_CLK |          |          |             |  |
| GPI0A10 |        | E_SPI_DI02              | SPI_MISO |          |          |          | SD/eMMC_WRP |  |
| GPIOA11 |        | E_SPI_DI03              | SPI_MOSI |          |          |          |             |  |
| GPI0C6  |        |                         |          |          |          |          |             |  |
| GPI0C7  |        |                         |          |          |          |          |             |  |
| GPI0C8  |        |                         |          |          |          |          |             |  |
|         |        |                         |          |          |          |          |             |  |

| 表 | 3-16 | GPIO | 端子兼用機能- | -覧 |
|---|------|------|---------|----|
|   |      |      |         |    |

| 端子名        | BT<br>Coex. | 128       | I2S_Clock  | UART1       | UART2     |
|------------|-------------|-----------|------------|-------------|-----------|
| GP I O A O |             | I2S_BCLK  |            | UART1_TXD   |           |
| GPI0A1     |             | I2S_MCLK  |            | UART1_RXD   |           |
| GPI0A2     |             | I2S_SDO   |            | UART1_TXD   |           |
| GPI0A3     |             | I 2S_LRCK | I2S_CLK_IN | UART1_RXD   |           |
| GPIOA4     |             | I2S_BCLK  |            | UART1_TXD / |           |
|            |             |           |            | UART1_RTS   |           |
| GPI0A5     |             | I2S_MCLK  |            | UART1_RXD / |           |
|            |             |           |            | UART1_CTS   |           |
| GPIOA6     |             | I2S_SDO   |            | UART1_TXD   |           |
| GPIOA7     |             | I2S_LRCK  |            | UART1_RXD   |           |
| GPI0A8     | BT_SIGO     | I 2S_BCLK |            |             |           |
| GPIOA9     | BT_SIG1     | I2S_MCLK  |            |             |           |
| GPI0A10    | BT_SIG2     |           | I2S_CLK_IN |             | UART2_TXD |
| GPIOA11    |             |           |            |             | UART2_RXD |
| GPI0C6     |             |           |            |             |           |
| GPI0C7     |             |           |            |             | UART2_TXD |
| GPI0C8     |             |           |            |             | UART2_RXD |

| RM-180-RFBW-1<br>(WiFi-BLE コンボモジュール) | 2024/10/23 | SBAL-240195-00 | 23/46 |
|--------------------------------------|------------|----------------|-------|
|                                      | ユーザース      | 、・マニュアル        |       |

## 3.9. 回路図

以下回路図を示します。

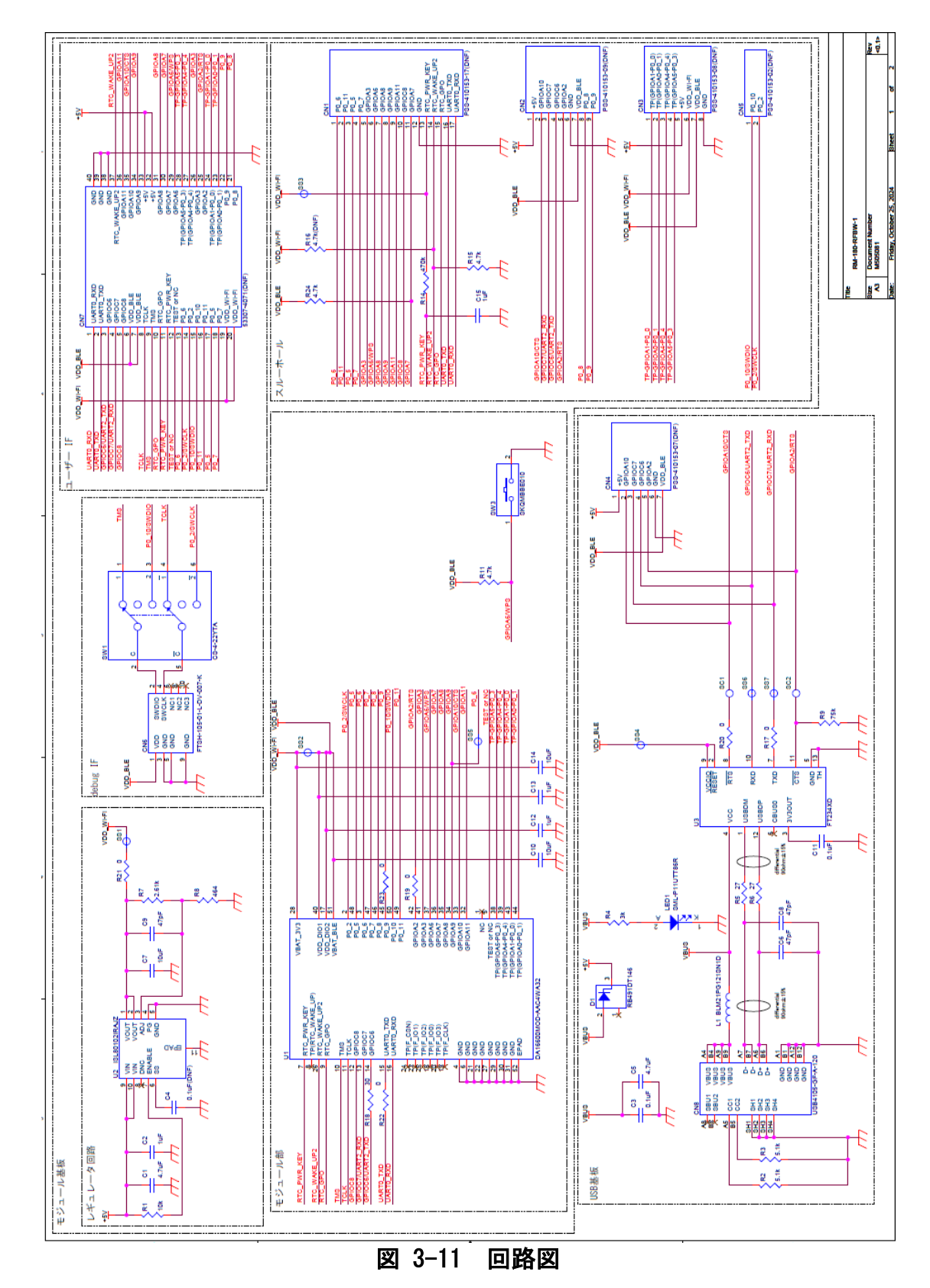

| RM-180-RFBW-1<br>(WiFi-BLE コンボモジュール) | 2024/10/23 | SBAL-240195-00 | 24/46 |
|--------------------------------------|------------|----------------|-------|
|                                      | ユーザース      | 、・マニュアル        |       |

## 3.10. 部品表

以下部品表を示します。

## 表 3-17 部品表

| 項番 | 部品名             | 記号                      | 型名                     | 数量 | メーカ—             | 備考  |
|----|-----------------|-------------------------|------------------------|----|------------------|-----|
| 1  | コネクタ            | CN6                     | FTSH-105-01-L-DV-007-K | 1  | Samtec           |     |
| 2  | コネクタ            | CN8                     | USB4105-GF-A-120       | 1  | GCT              |     |
| 3  | コンデンサ(1608)     | C1,C5                   | C1608X5R1C475K080AC    | 1  | TDK              |     |
| 4  | コンデンサ(1005)     | C2,C12,C13,C15          | GRM155R61H105KE05D     | 2  | MURATA           |     |
| 5  | コンデンサ(1005)     | C3,C11                  | GRM155R61H104KE19D     | 2  | MURATA           |     |
| 6  | コンデンサ(0603)     | C6,C8,C9                | GRM0335C1H470JA01D     | 3  | MURATA           |     |
| 7  | コンデンサ(1005)     | C7,C10,C14              | GRM155R61A106ME11D     | 1  | MURATA           |     |
| 8  | ダイオード           | D1                      | RB491DT146             | 1  | onsemi           |     |
| 9  | LED             | LED1                    | SML-P11MTT86R          | 1  | ROHM             |     |
| 10 | インダクタ           | L1                      | BLM21PG121SN1D         | 1  | MURATA           |     |
| 11 | 抵抗(1005)        | R1                      | RK73H1ETTP1002F        | 1  | КОА              |     |
| 12 | 抵抗(1005)        | R2, R3                  | RK73H1ETTP5101F        | 2  | КОА              |     |
| 13 | 抵抗(1005)        | R4                      | RK73H1ETTP3001F        | 1  | КОА              |     |
| 14 | 抵抗(1005)        | R5, R6                  | RK73H1ETTP27R0F        | 2  | КОА              |     |
| 15 | 抵抗(1005)        | R7                      | RK73H1ETTP2611F        | 1  | КОА              |     |
| 16 | 抵抗(1005)        | R8                      | RK73H1ETTP4640F        | 1  | КОА              |     |
| 17 | 抵抗(1005)        | R9                      | RK73H1ETTP7502F        | 1  | КОА              |     |
| 18 | 抵抗(1005)        | R11, R15, R24           | RK73H1ETTP4701F        | 3  | КОА              |     |
| 19 | 抵抗(1005)        | R14                     | RK73H1ETTP4703F        | 1  | KOA              |     |
| 20 | 抵抗(1005)        | R17, R19, R20, R22, R23 | RK73Z1ETTP             | 5  | КОА              |     |
| 21 | 抵抗(1005)        | R18                     | RK73H1ETTP30R0F        | 1  | КОА              |     |
| 22 | 抵抗(2012)        | R21                     | RK73Z2ATTD             | 1  | KOA              |     |
| 23 | SWITCH          | SW1                     | CS-4-22YTA             | 1  | Nidec Components |     |
| 24 | SWITCH          | SW3                     | SKQMBBE010             | 1  | Alps Alpine      |     |
| 25 | マイコンモジュール       | U1                      | DA16600MOD-AAC4WA32    | 1  | RENESAS          |     |
| 26 | LDO             | U2                      | ISL80102IRAJZ          | 1  | RENESAS          |     |
| 27 | IC              | U3                      | FT234XD                | 1  | FTDI             |     |
| 28 | コネクタ(2.54mmピッチ) | CN1                     | PSS-410153-17          | 1  | 廣杉計器             | 未実装 |
| 29 | コネクタ(2.54mmピッチ) | CN2                     | PSS-410153-09          | 1  | 廣杉計器             | 未実装 |
| 30 | コネクタ(2.54mmピッチ) | CN3                     | PSS-410153-08          | 1  | 廣杉計器             | 未実装 |
| 31 | コネクタ(2.54mmピッチ) | CN4                     | PSS-410153-07          | 1  | 廣杉計器             | 未実装 |
| 32 | コネクタ(2.54mmピッチ) | CN5                     | PSS-410153-02          | 1  | 廣杉計器             | 未実装 |
| 33 | コネクタ(0.8mmピッチ)  | CN7                     | 533074071              | 1  | molex            | 未実装 |
| 34 | コンデンサ(1005)     | C4                      | GRM155R61H104KE19D     | 1  | MURATA           | 未実装 |
| 35 | 抵抗(1005)        | R16                     | RK73H1ETTP4701F        | 1  | КОА              | 未実装 |

| RM-180-RFBW-1<br>(WiFi-BLE コンボモジュール) | 2024/10/23 | SBAL-240195-00 | 25/46 |  |
|--------------------------------------|------------|----------------|-------|--|
| <u>ューザーブ・フェッアル</u>                   |            |                |       |  |

## 4. 動作確認方法

本製品は、ルネサスエレクトロニクス株式会社から提供されているサンプルプログラムを使用 して、購入後すぐに動作確認を行うことができます。 サンプルプログラム、各使用ツールはルネサス HP からダウンロードしてください。

 $\begin{array}{l} \texttt{U} > \texttt{7}: \underline{\texttt{https://www.renesas.com/ja/products/wireless-connectivity/wi-fi/low-power-wi-fi/da16600mod-ultra-low-power-wi-fi-bluetooth-low-energy-combo-modules-battery-powered-iot-devices} \end{array}$ 

## 4.1. Wi-Fi 動作確認

ここではサンプルプログラム「DA16600\_IMG\_FreeRTOS\_ATCMD\_UART2\_EVK\_v3.2.8.1\_4MB」を例 として、AT コマンドによって Wi-Fi 機能を制御する方法を説明します。

AT コマンドの送信は、ルネサスエレクトロニクス株式会社から無償提供される AT コマンド制御ツール「DA16200\_DA16600\_AT\_GUI\_Tool」を使用します。

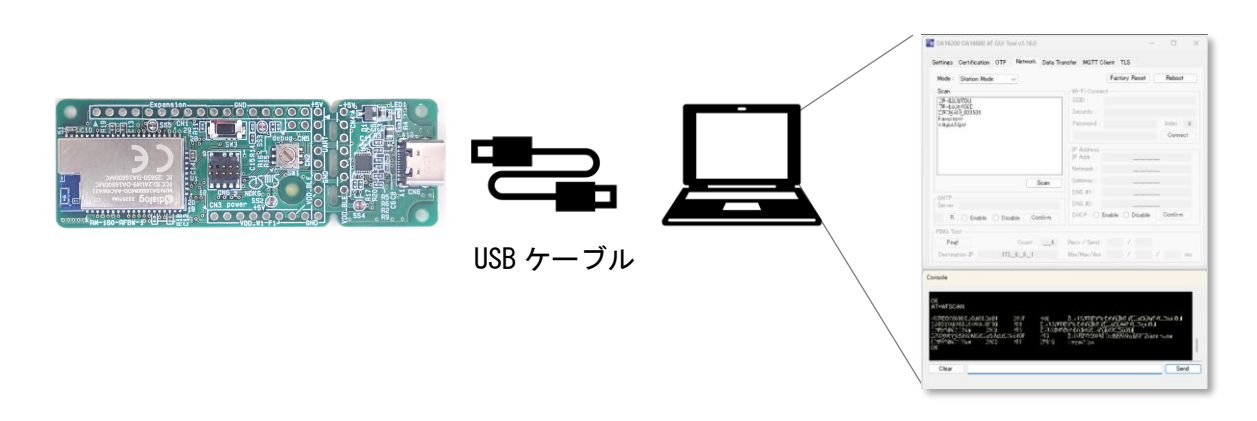

図 4-1 Wi-F 動作確認 構成図

【環境一覧】

表 4-1 ハードウェア環境

| 項目       | メーカー | 数量 | 備考              |  |  |  |
|----------|------|----|-----------------|--|--|--|
| USB ケーブル | -    | 1  | USB TypeA-TypeC |  |  |  |

表 4-2 ソフトウェア環境

| 項目          | 名称                          | メーカー    | バージョン     |
|-------------|-----------------------------|---------|-----------|
| AT コマンド制御ツー | DA16200_DA16600_AT_GUI_Tool | Renesas | v1. 16. 3 |
| ル           | (*1)                        |         |           |

(\*1) ルネサスエレクトロニクス株式会社の製品です。使い方などの詳細は、メーカーの HP にてご確認ください。

| RM-180-RFBW-1<br>(WiFi-BLE コンボモジュール) | 2024/10/23 | SBAL-240195-00 | 26/46 |
|--------------------------------------|------------|----------------|-------|
|                                      | ューザース      | 、 フニュアル        |       |

【動作確認手順】

Wi-Fi機能の確認として、本製品をステーションモードで動作させ、周辺のアクセスポイント 名の取得を行う使用例を示します。

① USB ケーブルで CN8 と PC を接続してください。(電源 ON)

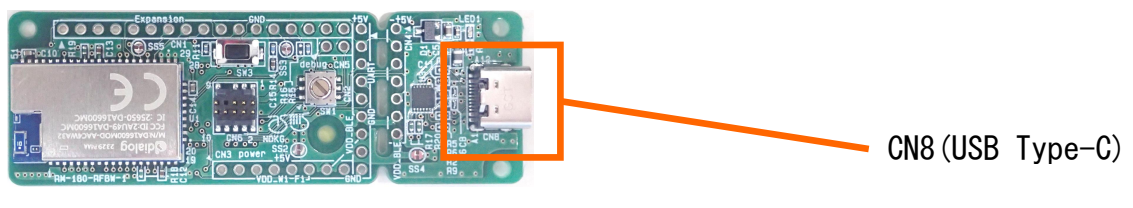

図 4-2 USB ケーブル接続箇所

AT コマンド制御ツール【DA16200\_DA16600\_AT\_GUI\_Tool】を起動してください。

R DA16200\_DA16600\_AT\_GUI\_Tool\_v1.16.3.exe

## 図 4-3 Wi-Fi 確認用ツール

③ 「Network Mode」選び、USB ケーブルが接続されている COM ポートを選択し「Open」 ボタンをクリックしてください。

| 🙀 DA16200 DA16600 AT GUI Tool v1.16.0                | – 🗆 X                |
|------------------------------------------------------|----------------------|
| Settings Certification OTP Network Data Transfer MOT | T Client TLS         |
| RS232                                                | RF Mode              |
| COM port                                             | State : Network Mode |
| Baud Rate : COM5                                     | ○ Certification Mode |
| Status : Refresh                                     | Network Mode         |
| Software Version                                     |                      |
| Chip Name                                            |                      |
| Main OS                                              |                      |
| Syslib                                               |                      |
|                                                      |                      |
|                                                      |                      |
|                                                      |                      |
|                                                      |                      |
|                                                      |                      |
|                                                      |                      |
|                                                      |                      |
|                                                      | 方法                   |

| RM-180-RFBW-1<br>(WiFi-BLE コンボモジュール) | 2024/10/23 | SBAL-240195-00 | 27/46 |
|--------------------------------------|------------|----------------|-------|
|                                      | ユーザース      | <b>、・マニュアル</b> |       |

④ 「Network」タブをクリックし、「Station Mode」を選択してください。

| R DA1620 | 00 DA16600 AT GUI | Tool v1.16.0 |               |              |           | -     |        | × |
|----------|-------------------|--------------|---------------|--------------|-----------|-------|--------|---|
| Settings | Certification OTF | Network      | Data Transfer | MQTT Clier   | t TLS     |       |        |   |
| Mode :   | Station Mode      | ~            |               | 0            | Factory R | leset | Reboot |   |
| Scan     |                   |              | Wi            | -Fi Connect- |           |       |        |   |

図 4-5 Station Mode 選択

 ⑤「Scan」ボタンをクリック。周辺のアクセスポイント名が取得できます。
 AT コマンド制御ツールの使い方などは、ルネサス HP で公開されているマニュアル「DA16200 AT GUI Tool User Manual (UM-WI-004)」をご参照ください。

| ettings                                                                       | Certification OTP                                          | Network Data | Transfer MQTT C                                     | lient TLS     |                      |
|-------------------------------------------------------------------------------|------------------------------------------------------------|--------------|-----------------------------------------------------|---------------|----------------------|
| Mode :                                                                        | Station Mode                                               | $\sim$       |                                                     | Factory Reset | Reboot               |
| Scan<br>20-600<br>70-200<br>20-000<br>c0-000<br>kasadon<br>kasadon<br>kasadon | 20703<br>207030<br>207030<br>207030<br>2070<br>2070<br>207 |              | -Wi-Fi Conner<br>SSID :<br>Security :<br>Password : |               | Index : 0<br>Connect |
|                                                                               |                                                            |              | IP Address<br>IP Addr :                             |               | _                    |
|                                                                               |                                                            |              | Netmask :                                           |               | _                    |

| RM-180-RFBW-1<br>(WiFi-BLE コンボモジュール) | 2024/10/23 | SBAL-240195-00 | 28/46 |
|--------------------------------------|------------|----------------|-------|
|                                      | コーザース      | 、・マニュアル        |       |

#### 4.2. BLE 動作確認

ここではサンプルプログラム「DA16600\_IMG\_FreeRTOS\_ATCMD\_UART2\_EVK\_v3.2.8.1\_4MB」を例 として、BLEのアドバタイズ情報を取得する方法を説明します。

アドバタイズの取得には、ルネサスエレクトロニクス株式会社から提供されているアプリケー ション「GATTBrowser」を使用します。

サンプルプログラム、各使用ツールはルネサス HP からダウンロードしてください。

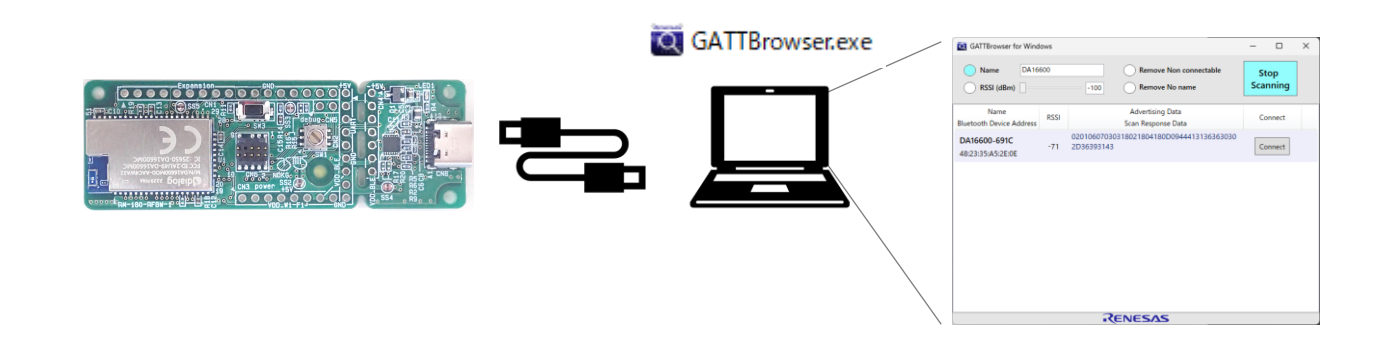

図 4-7 BLE 動作確認 構成図

| 表 | 4–3 | ハー | ドウ | ェア  | '環境   |
|---|-----|----|----|-----|-------|
|   |     |    |    | - / | ~~ ~~ |

| 項目       | メーカー | 数量 | 備考              |
|----------|------|----|-----------------|
| USB ケーブル | _    | 1  | USB TypeA-TypeC |

#### 表 4-4 ソフトウェア環境

| 項目          | 名称                          | メーカー    |
|-------------|-----------------------------|---------|
| BLE スキャンツール | GATTBrowser for Windows(*1) | Renesas |

(\*1) ルネサスエレクトロニクス株式会社の製品です。使い方などの詳細は、メーカーの HP にてご確認ください。

【動作確認手順】

BLE機能の動作確認として、本製品をペリフェラル機器として動作させ、BLE スキャナーアプリケーションでアドバタイズの取得を行う使用例を示します。

① USB ケーブルで CN8 と PC を接続してください。(電源 ON)

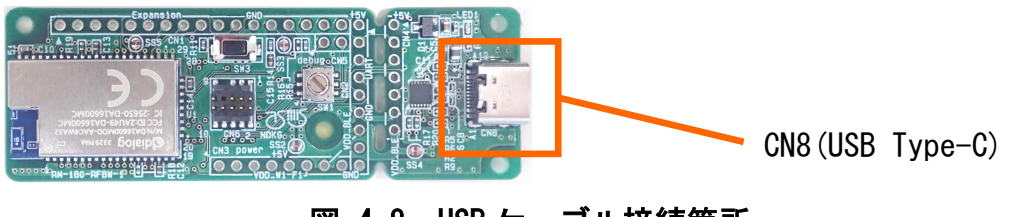

図 4-8 USB ケーブル接続箇所

| RM-180-RFBW-1<br>(WiFi-BLE コンボモジュール) | 2024/10/23 | SBAL-240195-00 | 29/46 |
|--------------------------------------|------------|----------------|-------|
|                                      | ユーザース      | 、・マニュアル        |       |

② BLE スキャナーアプリケーション「GATTBrowser for Windows」を起動します。

GATTBrowser.exe

図 4- GATTBrowser for Windows

③ [Name]欄に「DA16600」と入力しフィルターを設定します。

| GATTBrowser for Wind             | lows |                                        |      | _   |       | $\times$ |
|----------------------------------|------|----------------------------------------|------|-----|-------|----------|
| Name DA16                        | 600  | Remove Non connecta                    | able | Sc  | an    |          |
| Name<br>Bluetooth Device Address | RSSI | Advertising Data<br>Scan Response Data |      | Cor | nnect |          |
|                                  |      |                                        |      |     |       |          |
|                                  |      |                                        |      |     |       |          |
|                                  |      |                                        |      |     |       |          |
|                                  |      |                                        |      |     |       |          |
|                                  |      |                                        |      |     |       |          |
|                                  |      |                                        |      |     |       |          |
|                                  |      |                                        |      |     |       |          |
|                                  |      | (                                      |      |     |       |          |

図 4-9 フィルターの設定

④ [Scan]ボタンを押下します。

| GATTBrowser for Wind             | OWS  |                                           | - 🗆 X   |
|----------------------------------|------|-------------------------------------------|---------|
| Name DA166                       | -10  | Remove Non connectable     Remove No name | Scan    |
| Name<br>Bluetooth Device Address | RSSI | Advertising Data<br>Scan Response Data    | Connect |
|                                  |      |                                           |         |
|                                  |      |                                           |         |
|                                  |      |                                           |         |
| i.                               |      |                                           |         |
|                                  |      |                                           |         |
|                                  |      |                                           |         |
|                                  |      | RENESAS                                   |         |

図 4-10 スキャンの開始

| RM-180-RFBW-1<br>(WiFi-BLE コンボモジュール) | 2024/10/23 | SBAL-240195-00  | 30/46 |
|--------------------------------------|------------|-----------------|-------|
|                                      | ユーザース      | <b>、</b> ・マニュアル |       |

⑤ 数秒後、スキャンが完了しデバイス名などが表示されます。

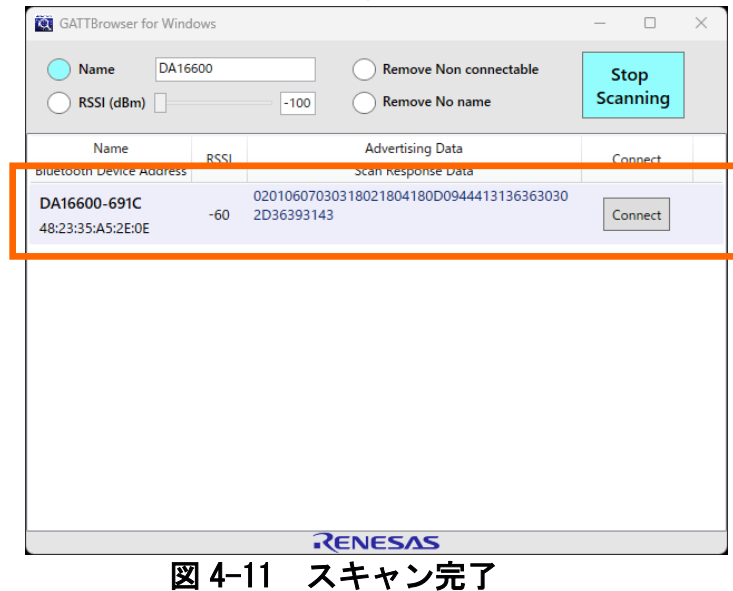

NAITO DENSEI MACHIDA MFG. CO., LTD.

| RM-180-RFBW-1<br>(WiFi-BLE コンボモジュール) | 2024/10/23 | SBAL-240195-00 | 31/46 |
|--------------------------------------|------------|----------------|-------|
|                                      | ユーザース      | 、・マニュアル        |       |

## 4.3. プログラムの書き込み

統合開発環境「e<sup>2</sup> studio」(ルネサスエレクトロニクス株式会社製)を用いてプログラムを書 き込む方法を示します。

UARTO 端子の接続は、シリアル/USB 変換ケーブルを使用した場合の構成例です。「e<sup>2</sup> studio」 で SDK を利用する詳しい方法は、ルネサス HP で公開されているマニュアル「UM-WI-056 DA16200 DA16600 FreeRTOS Getting Started Guide」等をご参照ください。

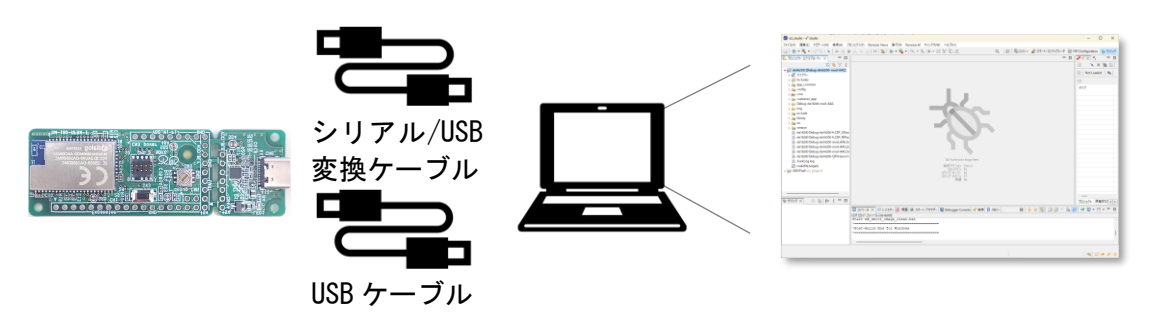

図 4-12 プログラムの書き込み構成図

#### 【環境一覧】

表 4-5 ハードウェア環境

| 項目              | 名称           | メーカー | 数量 | 備考 |
|-----------------|--------------|------|----|----|
| シリアル/USB 変換ケーブル | TTL-232R-3V3 | FTDI | 1  | _  |
| USB ケーブル        | TypeA-TypeC  | -    | 1  | -  |

#### 表 4-6 ソフトウェア環境

| 項目     | 名称                           | メーカー    | バージョン      |
|--------|------------------------------|---------|------------|
| 統合開発環境 | e² studio(*1)                | Renesas | 2024–07    |
| SDK    | DA16200_DA16600_SDK_FreeRTOS | Renesas | 3. 2. 8. 1 |

(\*1) ルネサスエレクトロニクス株式会社の製品です。使い方などの詳細はメーカーの HP にてご確認ください。

| RM-180-RFBW-1<br>(WiFi-BLE コンボモジュール) | 2024/10/23 | SBAL-240195-00 | 32/46 |
|--------------------------------------|------------|----------------|-------|
|                                      | ユーザース      | 、・マニュアル        |       |

【書き込み手順】

① USB ケーブルで CN7 と PC を接続してください。(電源 ON)

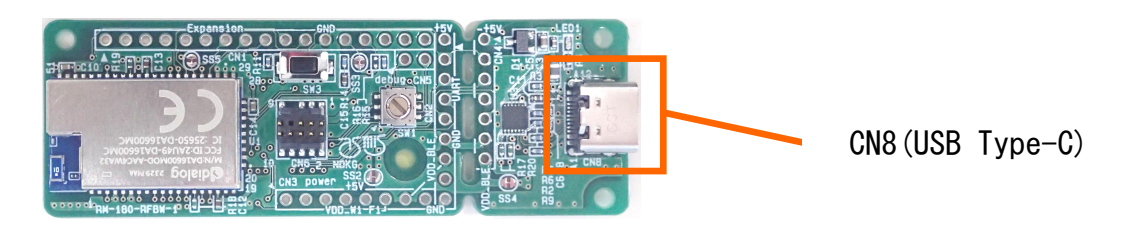

図 4-13 USB ケーブル接続箇所

 シリアル/USB 変換ケーブル(TTL-232R-3V3 等)で CN1-16(TXD)、CN1-17(RXD)、CN1-12(GND)を PC と接続してください。

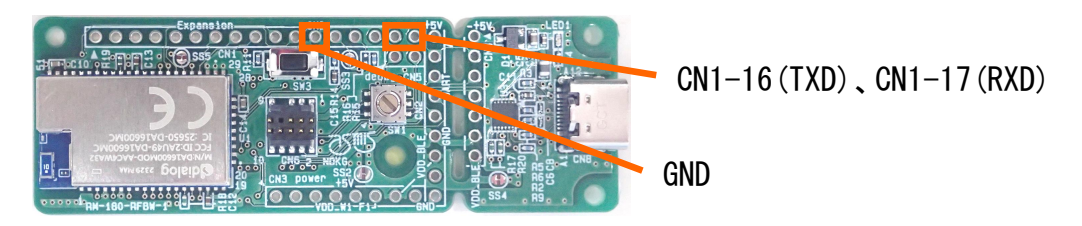

図 4-14 シリアル/USB 変換ケーブル接続箇所

③ 統合開発環境「e<sup>2</sup> studio」を起動してください。

📴 e2studio.exe

#### 図 4-15 e<sup>2</sup> studio 起動

④ 書き込むプロジェクトをクリックして選択状態にしてください。

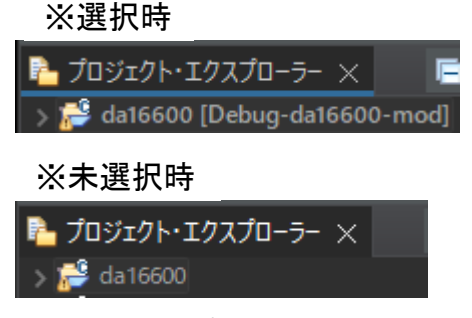

図 4-16 プロジェクトの選択

| RM-180-RFBW-1       |
|---------------------|
| (WiFi-BLE コンボモジュール) |

ユーザーズ・マニュアル

⑤ 「実行」->「<u>外部ツ</u>ール」->「uart\_program\_boot\_rtos\_ble\_win」をクリック。

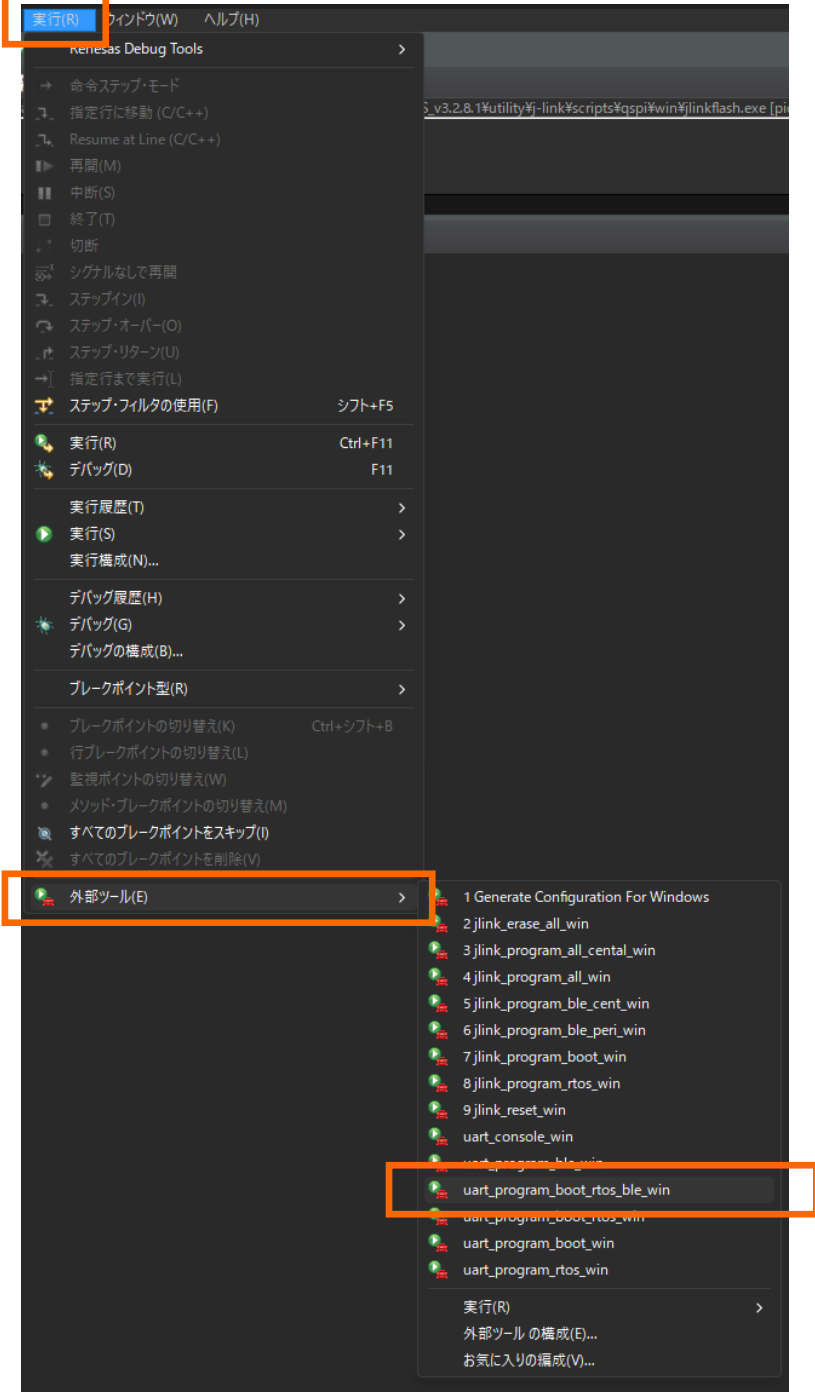

図 4-17 書き込みツール起動

| RM-180-RFBW-1<br>(WiFi-BLE コンボモジュール) | 2024/10/23 | SBAL-240195-00 | 34/46 |
|--------------------------------------|------------|----------------|-------|
|                                      | ユーザース      | 、・マニュアル        |       |

⑥ 「コンソール」タブで COM ポートの選択を求められるので、UARTO が接続されている COM 番号を入力。

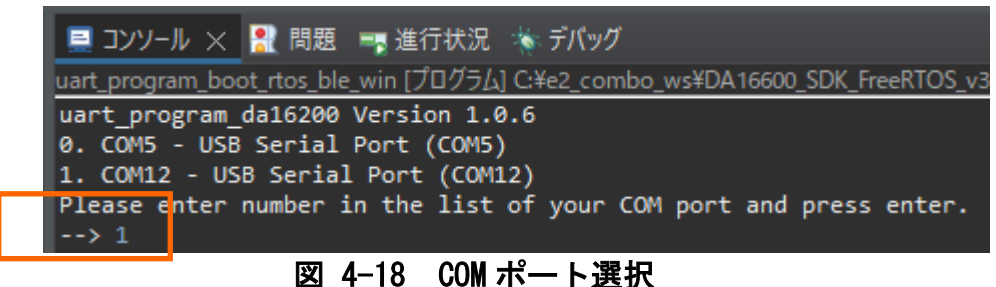

⑦ BLE イメージの選択を求められるので、番号を入力。
 ここでは「4.1 Wi-Fi動作確認」「4.2 BLE 動作確認」と同様の動作確認を行えるようにするため、BLE のプログラムは、ペリフェラル側を書き込む0番を選択する。

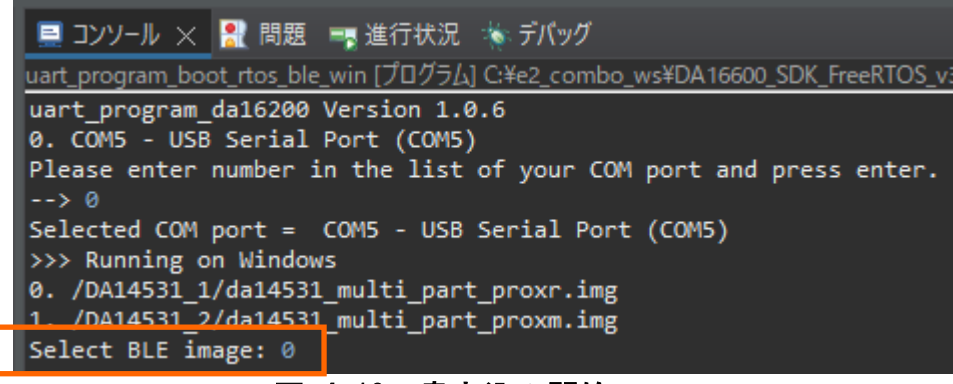

図 4-19 書き込み開始

⑧ 書き込みが完了する。

| 📃 コンソール 🗙 💦 問題 📑 進行状況 🐁 デパッグ                         |    |                     |
|------------------------------------------------------|----|---------------------|
| <終了> uart_program_boot_rtos_ble_win [プログラム] C:¥e2_co | mb | oo_ws¥DA16600_SDK_F |
| Download file 3: da14531_multi_part_proxr.img        | :  | 50.00% : 3.86s      |
| Download file 3: da14531_multi_part_proxr.img        |    | 53.12% : 3.98s      |
| Download file 3: da14531_multi_part_proxr.img        |    | 56.25% : 4.10s      |
| Download file 3: da14531_multi_part_proxr.img        |    | 59.38% : 4.23s      |
| Download file 3: da14531_multi_part_proxr.img        |    | 62.50% : 4.35s      |
| Download file 3: da14531_multi_part_proxr.img        |    | 65.62% : 4.47s      |
| Download file 3: da14531_multi_part_proxr.img        |    | 68.75% : 4.60s      |
| Download file 3: da14531_multi_part_proxr.img        |    | 71.88% : 4.72s      |
| Download file 3: da14531_multi_part_proxr.img        |    | 75.00% : 4.85s      |
| Download file 3: da14531_multi_part_proxr.img        |    | 78.12% : 4.97s      |
| Download file 3: da14531_multi_part_proxr.img        |    | 81.25% : 5.09s      |
| Download file 3: da14531_multi_part_proxr.img        |    | 84.38% : 5.22s      |
| Download file 3: da14531_multi_part_proxr.img        |    | 87.50% : 5.35s      |
| Download file 3: da14531_multi_part_proxr.img        |    | 90.62% : 5.47s      |
| Download file 3: da14531_multi_part_proxr.img        |    | 93.75% : 5.59s      |
| Download file 3: da14531_multi_part_proxr.img        |    | 96.88% : 5.72s      |
| Download file 3: da14531_multi_part_proxr.img        |    | 100.00% : 5.84s     |
| 2024-10-11 19:30:44.679 Done successfully.           |    |                     |
|                                                      |    | _                   |

図 4-20 書き込み完了

※書き込みツールの詳しい使い方などは、ルネサス HP で公開されているマニュアル「DA16200 DA16600 Multi-Downloader Tool(UM-WI-039)」をご参照ください。

| RM-180-RFBW-1<br>(WiFi-BLE コンボモジュール) | 2024/10/23 | SBAL-240195-00 | 35/46 |
|--------------------------------------|------------|----------------|-------|
|                                      | ユーザース      | 、・マニュアル        |       |

## 4.4. デバッグ

本製品はデバッグ I/F を持ち、統合開発環境「e<sup>2</sup> studio」を用いてデバッグを行うことができま す。さらにモジュールに実装された SW1 (ロータリースイッチ)を切り替えることで、DA16600M0D に内蔵されている、DA16200 と DA14531 のデバッグ対象を切り替えることができます。(DA14531 のデバッグには統合開発環境「Keil uVision」を使用します。)

DA16200 と DA14531 のデバッグ手順についての章は、それぞれ以下の通りです。

- ・4.4.1 DA16200 のデバッグ
- ・4.4.2 DA14531 のデバッグ

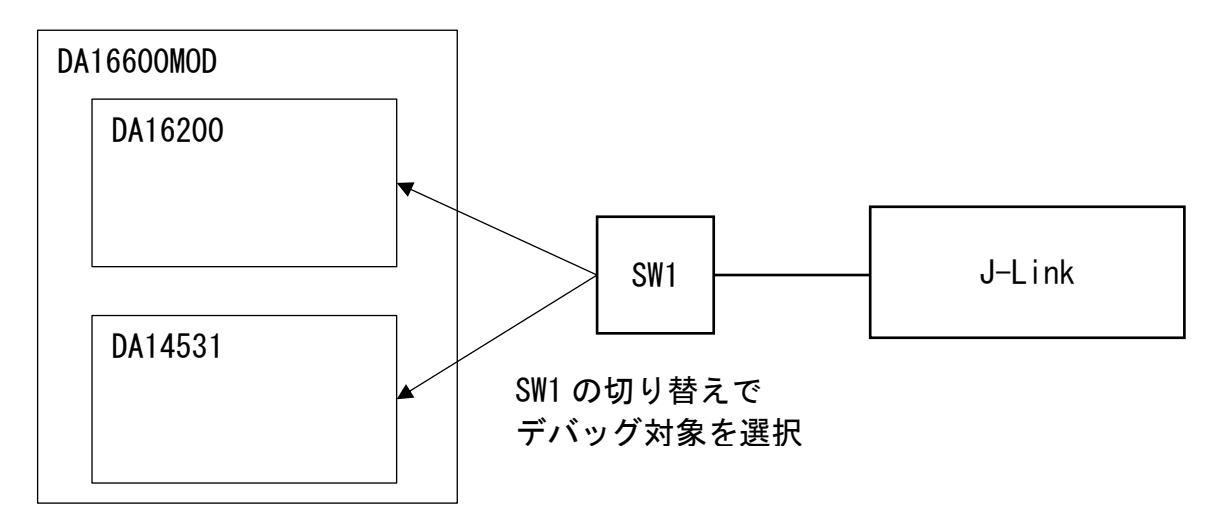

図 4-21 デバッグ対象の切り替えイメージ

エミュレータは、SEGGER 製の J-Link を使用します。また、本製品との接続には変換アダプタ「9pin Cortex-M Adapter」もご用意ください。

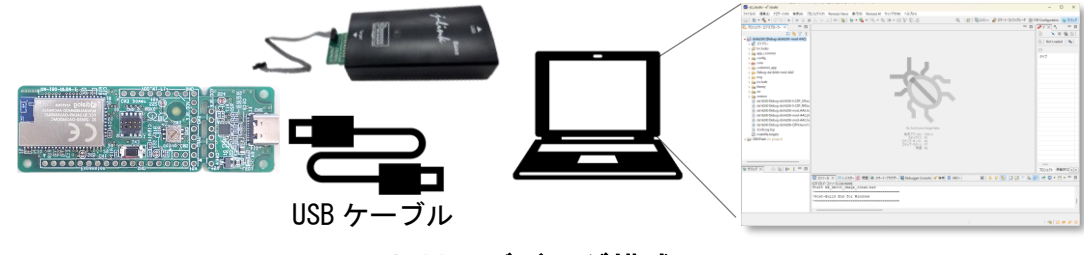

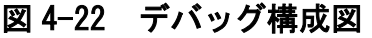

<注意> デバッグのプログラムと書き込んであるプログラムが一致している必要があります。 デバッグ開始の前に、予め書き込みを行ってください。

| RM-180-RFBW-1<br>(WiFi-BLE コンボモジュール) | 2024/10/23 | SBAL-240195-00 | 36/46 |
|--------------------------------------|------------|----------------|-------|
|                                      | ユーザース      | 、・マニュアル        |       |

【環境一覧】

表 4-7 ハードウェア環境

| 項目       | 名称                            | メーカー   | 数量 |
|----------|-------------------------------|--------|----|
| エミュレータ   | J-Link Base(*1)               | SEGGER | 1  |
| プローブ     | J-Link 9-pin Cortex-M Adapter | SEGGER | 1  |
|          | (*1)                          |        |    |
| USB ケーブル | USB TypeA-TypeC ケーブル          | -      | 1  |

表 4-8 ソフトウェア環境

| 項目    | 名称                               | メーカー    | バージョン                 |
|-------|----------------------------------|---------|-----------------------|
| 開発ツール | e² studio (*2)                   | Renesas | 2023-10               |
| 開発ツール | Keil uVision(*3)                 | Arm     | V5. 38. 0. 0          |
| コンパイラ | Debug Support files for Dialog   | Renesas | 23. 10. 0. v20231003- |
|       | Device(*2)                       |         | 0918                  |
| SDK   | DA16200_DA16600_SDK_FreeRTOS(*2) | Renesas | v3. 2. 8. 1           |

(\*1) SEGGER 社の製品です。使い方などの詳細は、メーカーの HP にてご確認ください。

(\*2) ルネサスエレクトロニクス株式会社の製品です。使い方などの詳細は、メーカーの HP にてご確認ください。

(\*3) ARM 社の製品です。使い方などの詳細は、メーカーの HP にてご確認ください。

デバッグに関する詳しい情報はルネサス HP で公開されているマニュアル「UM-WI-046 DA16200 DA16600 FreeRTOS SDK Programmer Guide」等をご参照ください。

| RM-180-RFBW-1<br>(WiFi-BLE コンボモジュール) | 2024/10/23 | SBAL-240195-00 | 37/46 |
|--------------------------------------|------------|----------------|-------|
|                                      | ユーザース      | 、・マニュアル        |       |

4.4.1 DA16200 のデバッグ

① SW1 (ロータリースイッチ)をDA16200 側にします。

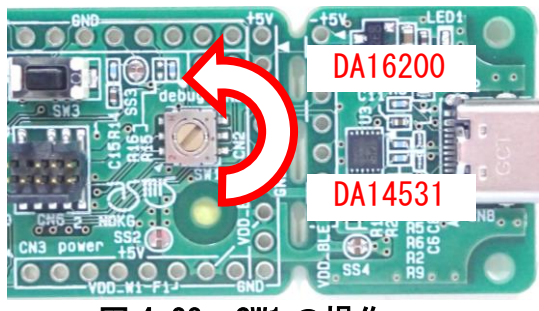

図 4-23 SW1 の操作

② 9-pin Cortex-M Adapter と CN6 を接続し、エミュレータと PC を接続してください。

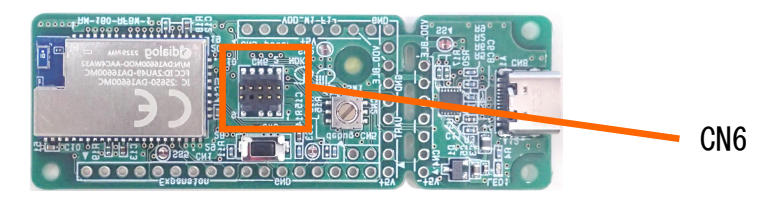

図 4-24 エミュレータ接続箇所

③ USB ケーブルを用いて、CN8 と PC を接続してください。(電源 ON)

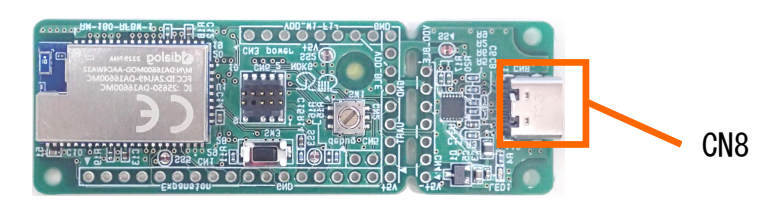

図 4-25 USB ケーブル接続箇所

| RM-180-RFBW-1<br>(WiFi-BLE コンボモジュール) | 2024/10/23 | SBAL-240195-00 | 38/46 |
|--------------------------------------|------------|----------------|-------|
|                                      | ユーザース      | 、・マニュアル        |       |

- ④ 「e<sup>2</sup> studio」を開き、デバッグの構成のウィンドウを表示します。
  - プロジェクト名を右クリックし「デバッグ」->「デバッグの構成」を選択してください。

| e2_combo_v                                | vs - e²                                                                                          | studio                                           |                                 |                           |            |      |                 |                      |             |       |                |           |         |          |        |         |        |        |         |          |          |     |
|-------------------------------------------|--------------------------------------------------------------------------------------------------|--------------------------------------------------|---------------------------------|---------------------------|------------|------|-----------------|----------------------|-------------|-------|----------------|-----------|---------|----------|--------|---------|--------|--------|---------|----------|----------|-----|
| ファイル(F) 編卵                                | €(E)                                                                                             | ナビゲート(N                                          | ) 档                             | 食索(A)                     | ) プロ       | ロジェク | ŀ(₽)            | Rene                 | sas Vi      | ews   | 実行(R)          | ウィン       | 'ドウ(W)  | 시        | レプ(H)  | )       |        |        |         |          |          |     |
| 🔚   🥸 - 🔨                                 | - 1                                                                                              | 🗏 ! 🔍   D                                        | ► II                            |                           | × 7.       | م    | . <b>r.</b>   i | ə i 💸                | 🐐           | ρ 🖛 ( | <b>%</b> -   4 | n - 165   | III -   | III is   | 1      | 12      |        |        |         |          |          |     |
| 🍐 プロジェクト・エ                                | クスプロ                                                                                             | 1- <del>5</del> - ×                              | F                               | \$                        | <b>T</b> : |      |                 | גב 🚍                 | ッール         | ×     | 🚼 問題           | 📑 進行      | 状況      | 💊 デバ     | ッグ     |         |        |        |         |          |          |     |
|                                           |                                                                                                  |                                                  |                                 |                           |            |      |                 | <終了>                 | da16        | 600 D | ebug-da1       | 6600-ma   | od [Ren | esas GD  | DB Ha  | rdwar   | e Debu | igging | g] Rene | esas GDI | 3 server | (Ho |
|                                           |                                                                                                  |                                                  |                                 |                           |            |      |                 |                      |             |       |                |           |         |          |        |         |        |        |         |          |          |     |
| . <b></b>                                 |                                                                                                  |                                                  |                                 |                           |            |      |                 |                      |             |       |                |           |         |          |        |         |        |        |         |          |          |     |
| > 产 da16600  <br>> <del> </del> SDKJFlash | Debu                                                                                             | d-da16600-r<br>新規(N)<br>次ヘジャンプ(                  | nodi<br>(l)                     |                           |            |      |                 |                      |             |       |                |           |         |          |        |         |        |        |         |          |          |     |
|                                           |                                                                                                  | 新規ウインド<br>表示方法(M<br>Show in Lo                   | ウで開く<br>/)<br>cal Teri          | ((N)<br>minal             |            |      | Alt+            | シフト+۱                | N ><br>>    |       |                |           |         |          |        |         |        |        |         |          |          |     |
|                                           | ₽<br>1<br>1<br>1<br>1<br>1<br>1<br>1<br>1<br>1<br>1<br>1<br>1<br>1<br>1<br>1<br>1<br>1<br>1<br>1 | コピー(C)<br>貼り付け(P)<br>削除(D)<br>ソース                |                                 |                           |            |      |                 | Ctrl+<br>Ctrl+<br>削肥 | C<br>∨<br>余 |       |                |           |         |          |        |         |        |        |         |          |          |     |
|                                           |                                                                                                  | 移動(V)                                            |                                 |                           |            |      |                 |                      |             | -     | _              | _         | _       | _        | _      |         | _      |        | _       | _        | _        |     |
|                                           |                                                                                                  | 名前を変更(                                           | (M)                             |                           |            |      |                 | F                    |             |       |                |           |         |          |        |         |        |        |         |          |          |     |
|                                           | 2                                                                                                | インポート(I)<br>エクスポート(C                             | <br>D)                          |                           |            |      |                 |                      |             |       |                |           |         |          |        |         |        |        |         |          |          |     |
|                                           | <u>3</u> 1                                                                                       | プロジェクトの<br>プロジェクトを<br>更新(F)<br>プロジェクトを<br>無関係なプロ | )ビルド(I<br>:クリーン<br>:閉じる<br>]ジェク | B)<br>バにする<br>(S)<br>トを閉し | ຸ, ລ(U)    |      |                 | F                    | 5           |       |                |           |         |          |        |         |        |        |         |          |          |     |
|                                           |                                                                                                  | ビルド・ターゲ                                          | ット                              |                           |            |      |                 |                      | >           |       |                |           |         |          |        |         |        |        |         |          |          |     |
|                                           |                                                                                                  | インデックス                                           |                                 |                           |            |      |                 |                      |             |       |                |           |         |          |        |         |        |        |         |          |          |     |
|                                           |                                                                                                  | ビルド構成                                            |                                 |                           |            |      |                 |                      |             |       |                |           |         |          |        |         |        |        |         |          |          |     |
|                                           |                                                                                                  | Source                                           |                                 |                           |            |      |                 |                      |             |       |                |           |         |          |        |         |        |        |         |          |          |     |
|                                           |                                                                                                  | 実行(R)                                            |                                 |                           |            |      |                 |                      | >           |       |                |           |         |          |        |         |        |        |         |          |          |     |
|                                           | *                                                                                                | デバッグ(D)                                          |                                 |                           |            |      |                 |                      |             | C*    | 1 GDB O        | penOCD    | Hardw   | are Deb  | buggi  | ng (DS  | SF)    |        |         |          |          | h.  |
|                                           |                                                                                                  | ローカル履歴                                           | から復                             | 元(Y)                      |            |      |                 |                      |             | C×    | 2 GDB Si       | mulator   | Debug   | ging (Rł | H850)  |         |        |        |         |          |          |     |
|                                           |                                                                                                  | MISRA-C                                          |                                 |                           |            |      |                 |                      |             | C*    | 3 Renesa       | s GDB H   | ardwar  | e Debu   | gging  | )       |        |        |         |          |          |     |
|                                           | <b>\$</b>                                                                                        | C/C++ Proj                                       | ect Set                         | ttings                    |            |      | Ct              | rl+Alt+              | Р           | C×    | 4 Renesa       | is Simula | tor Del | ougging  | g (RX, | RL78)   |        |        |         |          |          |     |
|                                           |                                                                                                  | Renesas C/O                                      | C++ Pr                          | roject                    | Setting    | js   |                 |                      | >           | C     | 5 ローカル         | C/C++ )   | アプリケ-   | ーション     |        |         |        |        |         |          |          |     |
|                                           | <i>"</i>                                                                                         | C/C++ ⊐−ŀ                                        | 解析を                             | 実行                        |            |      |                 |                      |             |       | デバッグ の         | )構成(B).   |         |          |        |         |        |        |         |          |          |     |
|                                           |                                                                                                  | Team                                             |                                 |                           |            |      |                 |                      |             | C×    | 6 da1660       | 0 Debug   | -da166  | 00-moc   | d (Rer | nesas ( | GDB Ha | ardwa  | ire Deb | ugging)  | )        |     |
|                                           |                                                                                                  | Compare W                                        | lith                            |                           |            |      |                 |                      |             |       |                |           |         |          |        |         |        |        |         |          |          |     |
|                                           |                                                                                                  | System Exp                                       | orer                            |                           | E          | 2    | 4–2             | 6                    | e           | 2 🤇   | studi          | の値        | 而       |          |        |         |        |        |         |          |          |     |

| RM-180-RFBW-1<br>(WiFi-BLE コンボモジュール) | 2024/10/23 | SBAL-240195-00 | 39/46 |
|--------------------------------------|------------|----------------|-------|
|                                      | コーザース      | (・マニュアル        |       |

## ⑤ 「デバッグ」ボタンをクリックし、デバッグを実行します。

| 😢 デバッグ構成                                                                                                    |                                                                                                    |                                                                                                    |                |
|----------------------------------------------------------------------------------------------------|----------------------------------------------------------------------------------------------------|----------------------------------------------------------------------------------------------------|----------------|
| 構成の作成、管理、および実行                                                                                                    |                                                                                                    |                                                                                                    |                |
| <ul> <li>○ C/C++ アブリケーション</li> <li>○ C/C++ アブリケーション</li> <li>○ EASE Script</li> <li>○ GDB Simulator Debugging (RH850)</li> <li>○ GDB /トードウアブリケーション</li> <li>✓ Renesas GDB Hardware Debugging</li> <li>○ da16600 Debug-da16600-mod</li> <li>○ Renesas Simulator Debugging (RX, RL78)</li> <li>■ 起動グルーブ</li> </ul> | 名前(N): da16600 Debug-da16600-mod<br>▲ メイン ※ Debugger ▶ Startup ■ 共通 ↓ ソース<br>プロジェクト(P):<br>da16600<br>C/C++ アプリケーション:<br>Debug-da16600-mod/da16600.elf<br>を動前に必要に応じてビルド<br><u>Build Configuration</u> : Use Active<br>● 自動ビルドを有効にする<br>● ワークスペース設定の使用 | <ul> <li>         変数(⊻)         「プロジェクトの検索(出)         </li> <li>         自動ビルドを無効にする<br/><u>ワークスペース設定の構成</u> </li> </ul> | 参照(B)<br>参照(B) |
| 12項目のうち9項目がフィルターに一致                                                                                                    |                                                                                                    | 前回保管した状態に戻す(V)                                                                                                    | 適用(Y)          |
| 0                                                                                                    |                                                                                                    |                                                                                                    |                |

## 図 4-27 デバッグ設定と実行

プロジェクトの作成方法などは、ルネサス HP で公開されているマニュアル「DA16200 DA16600 FreeRTOS Getting Started Guide (UM-WI-056)」の第5章をご参照ください。

| RM-180-RFBW-1<br>(WiFi-BLE コンボモジュール) | 2024/10/23 | SBAL-240195-00 | 40/46 |
|--------------------------------------|------------|----------------|-------|
|                                      | コーザーズ      | <b>、</b>       |       |

#### 4.4.2 DA14531 のデバッグ

DA16600MOD に内蔵された DA14531 をデバッグするには、DA16600SDK と DA14531SDK のプログラム を変更する必要があります。

① 「e<sup>2</sup> studio」で DA16600SDK を開き、「customer\_app/include/apps/ble\_combo\_features.h」 内の「#define \_\_DA14531\_BOOT\_FROM\_UART\_\_」を「#undef」に変更します。

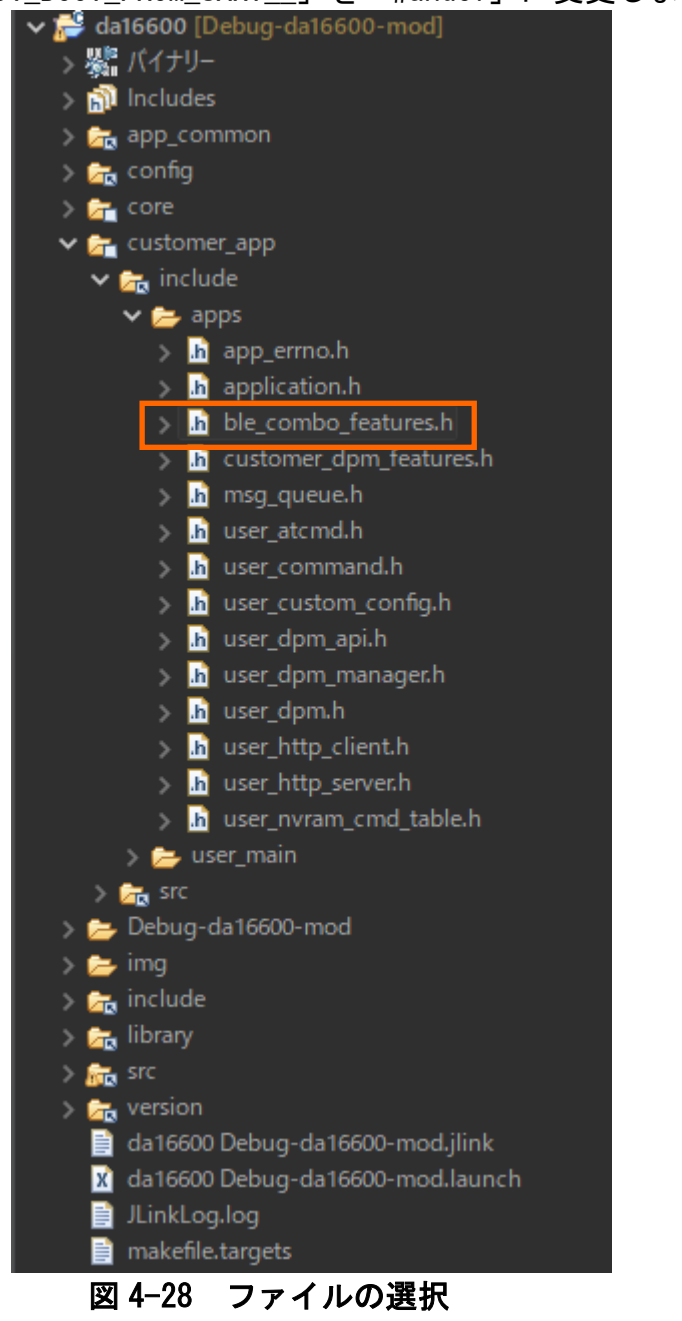

#undef \_\_DA14531\_BOOT\_FROM\_UART\_\_\_\_\_// BLE FW Lart Transfer during boot

 図 4-29 変更箇所

| RM-180-RFBW-1<br>(WiFi-BLEコンポモジュール)                                                                                                    | 2024/10/23                                                                                                    | SBAL-240195-00                                                                              | 41/46 |
|----------------------------------------------------------------------------------------------------|----------------------------------------------------------------------------------------------------|---------------------------------------------------------------------------------------------|-------|
|                                                                                                    | ューザース                                                                                                    | <br>ズ・マニュアル                                                                                 |       |
|                                                                                                    |                                                                                                    |                                                                                             |       |
| <u>※ビルドエラーについて</u><br>定義の変更後に次のようなエラーが出                                                                                                    | る場合があります。                                                                                                    |                                                                                             |       |
| が(T) ナビデート(N) 検索(A) プロジェクト(P) Renesas Vi<br>N 3. つ・c   i→ i 30   30 ~ 34 ~ i 44 ~ 35 mm ~<br>■ コンソール 課問題 ×<br>5 errors, 3 warnings, 1 other                                                                                                    | ews 実行(R) ウインドウ(W)<br>🎟 😭 🖏 🕹 i 🎜                                                                                                    | ヘルプ(H)                                                                                      |       |
| 記述/説明<br>V 20 工ラー (5 項目)<br>20 make: *** [makefile:238: all] Error 2<br>20 make[1]: *** [core/ble_interface/gtl/src/subdir.mk:3<br>20 pointer targets in passing argument 3 of 'readFlash[<br>20 optime targets in passing argument 3 of 'readFlash[<br>21 optime targets in passing argument 3 of 'readFlash[ | 7: core/ble_interface/gtl/src/uart_b<br>Data' differ in signedness [-Werror=                                                                                 | ooter.o] Error 1<br>pointer-sign]                                                           |       |
| <ul> <li>pointer targets in passing argument 3 of 'readFlashL</li> <li>unused variable 'crc_code' [-Werror=unused-variab</li> </ul>                                                                                                    | Data' differ in signedness [-Werror=<br>ale]                                                                                                    | pointer-sign]                                                                               |       |
| 該当箇所を次のように修正することで                                                                                                    | 解消する可能性があり                                                                                                    | します。                                                                                        |       |
| Γda16600/core/ble_interface/gtl/s                                                                                                    | rc/uart_booter.c」 ダ                                                                                                    | 3                                                                                           |       |
| - 244 行目<br>DA14531_Download_IMG 内の変数 crc.<br>241 ● int DA14531_Download<br>242 {<br>243 UINT8 *fw_buf, tx<br>②unused varia<br>245 UINT16 fw size =                                                                                                    | _codeの宣言をコメン<br>IMG(void)<br>;;<br>;;<br>;;<br>;;<br>;;<br>;;<br>;;<br>;;<br>;;<br>;;<br>;;<br>;;<br>;;                                                      | ・トアウトする。<br>=unused-variable]                                                               |       |
| ・294 行目                                                                                                    |                                                                                                    |                                                                                             |       |
| readFlashDataの引数 fw_buf にキャ<br>290<br>291 ● #if defined (_BLE_FW_VER_CHK_IN<br>292 ● #else<br>293 ● #else<br>294 // ceadElashData(BLE_FW_ELASH_A<br>295                                                                                                    | ストを追加する。<br>I_OTA)<br>D.img_pos, BLE_FW_BUFFER_SIZE,<br>sing argument 3 of 'readFlashi<br>H_ADDR, BLE_FW_BUFFER_SIZE, (cha<br>NDDR, BLE_FW_BUFFER_SIZE, (cha | (char *)fw_buf);<br>Data' differ in signednes<br>w_buf); // before<br>r *)fw_buf); // after |       |
| ・ <b>395 行目</b><br>readFlashData の引数 fw_buf にキャ                                                                                                    | ストを追加する。                                                                                                    |                                                                                             |       |
| 391     ● #i† defined (BLE_FW_VER_CHK_       392     readFlashData(       393     394       394     ● #else       395     readFlashData(                                                                                                    | IN_OTA)<br>active_fw_info.img_pos + ((i<br>BLE_FW_BUFFER_SIZE, (char *)fi<br>BLE_FW_FLASH_ADDR + ((i + 1)*                                                   | + 1)*BLE_FW_BUFFER_SIZE),<br>w_buf);<br>BLE_FW_BUFFER_SIZE),                                |       |
| 396           397           398                                                                                                    | <pre>②pointer targets in passi<br/>// BLE_EW_BUFFER_SIZE, fv buf<br/>BLE_FW_BUFFER_SIZE, (char *)f</pre>                                                     | ng argument 3 of 'readFla<br>)∴ // before<br>∾_buf); // after                               |       |

| RM-180-RFBW-1<br>(WiFi-BLE コンボモジュール) | 2024/10/23 | SBAL-240195-00 | 42/46 |  |  |
|--------------------------------------|------------|----------------|-------|--|--|
| コーザーズ・フニュアル                          |            |                |       |  |  |

- 変更したプログラムを書き込みます。
   書き込み方法は「4.3 プログラムの書き込み」などをご参照ください。
- ③ 「DA16200\_DA16600\_SDK\_FreeRTOS」に付属している DA14531 用のプロジェクトを「Keil uVision」で開きます。

/DA16200\_DA16600\_SDK\_FreeRTOS\_v3. 2. 8. 1/utility/combo/da14531\_sdk\_v\_6. 0. 14. 1114/6. 0. 14. 1114/projects/target\_apps/ble\_examples/prox\_reporter\_sensor\_ext\_coex

※このプロジェクトは DA14531 を BLE のペリフェラルとして使用するプロジェクトです。 セントラルとして使用するには「prox\_monitor\_aux\_ext\_coex」を使用してください。

④ 「user\_app/ext\_host\_ble\_aux\_task.c」を開きます。

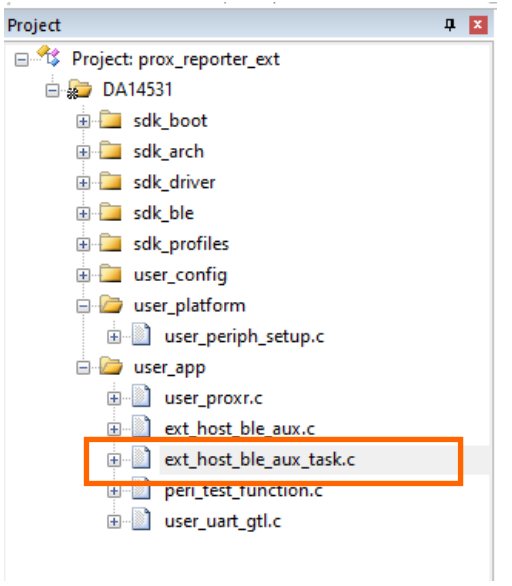

図 4-30 ファイルの選択

| RM-180-RFBW-1<br>(WiFi-BLE コンボモジュール) | 2024/10/23 | SBAL-240195-00 | 43/46 |
|--------------------------------------|------------|----------------|-------|
|                                      | ユーザース      | 、・マニュアル        |       |

⑤ ヘッダーファイル「ext\_host\_ble\_aux\_task.h」のインクルード箇所でファイル名を右クリックし、コンテキストメニューから「Open document "ext\_host\_ble\_aux\_task.h"」を選択。

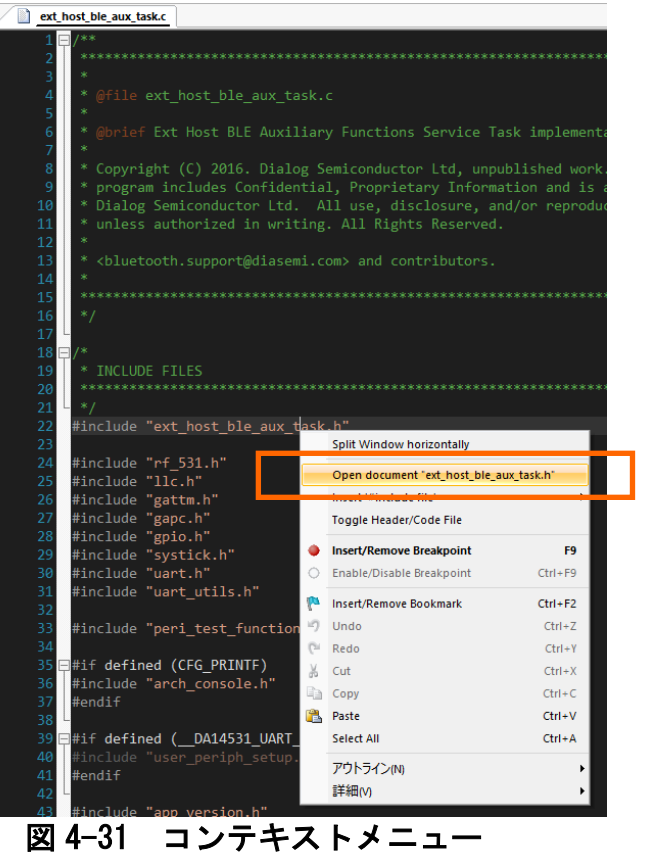

⑥ 「ext\_host\_ble\_aux\_task.h」内の「#define \_\_DISABLE\_JTAG\_SWD\_PINS\_IN\_BLE\_\_」を「#undef」に変更し、ビルドします

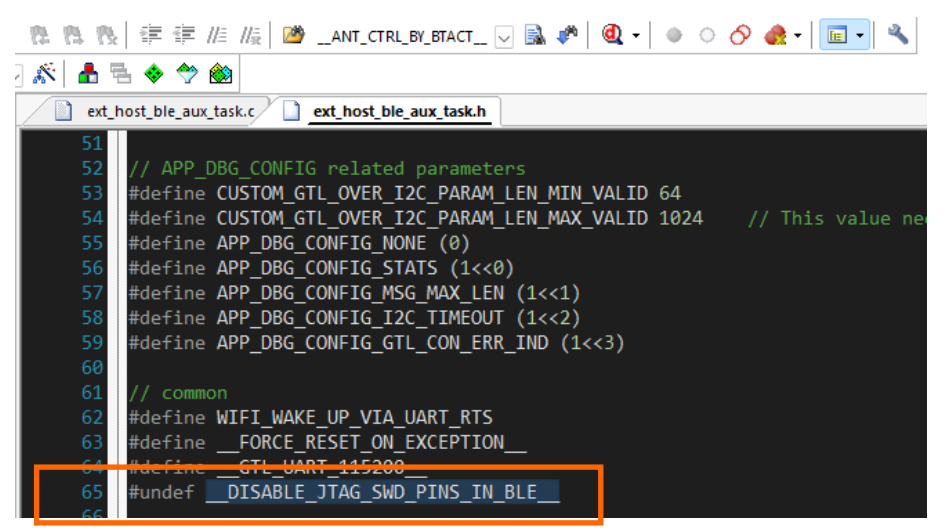

図 4-32 変更箇所

| RM-180-RFBW-1<br>(WiFi-BLE コンボモジュール) | 2024/10/23 | SBAL-240195-00 | 44/46 |
|--------------------------------------|------------|----------------|-------|
|                                      | ユーザース      | 、・マニュアル        |       |

⑦ SW1 (ロータリースイッチ)を DA14531 側に切り替えます。

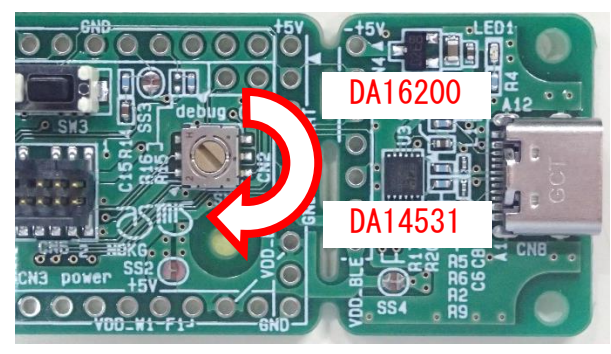

図 4-33 SW1 の操作

- ⑧ 9-pin Cortex-M Adapter と CN6 を接続し、エミュレータと PC を接続してください。
- ⑨ USB ケーブルを用いて、CN8 と PC を接続してください。(電源 ON)。
- 「Keil uVision」を起動し「デバッグセッションの開始/停止」をクリックしてデバッグを 開始します。

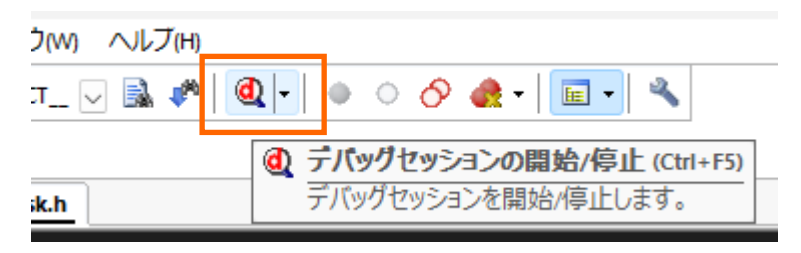

図 4-34 デバッグの開始

| RM-180-RFBW-1       | 2024/10/22 | SBM -240105-00 | 15/16 |  |
|---------------------|------------|----------------|-------|--|
| (WiFi-BLE コンボモジュール) | 2024/10/23 | 3DAL-240195-00 | 40/40 |  |

#### ユーザーズ・マニュアル

# 5. 保証

## 5.1. 保証期間

本製品の保証期間は、お客様購入時、万が一正常に動作しない場合(初期不良)に限り、無償で新品と交換いたします。

## 5.2. 製品保証

- ・保証範囲は本マニュアルに記載されている RM-180-RFBW-1 本体とさせていただきます。
   RM-180-RFBW-1 を使用したことによる二次的損害、機会損失につきましてはいかなる責任も 負いかねます。
- ・本製品の保証は国内での使用に限定します。
- ・弊社の責任と考えられる不具合で本製品が故障、破損した場合、保証期間内においては無償 で修理または交換させていただきます。ただし、以下の場合は有償とさせていただきます。

■ご購入後の輸送時の落下衝撃等、お客様の取り扱い不具合により生じた故障、破損
 ■本マニュアルの使用方法に反する取扱いによる故障、破損

- ■火災・地震・風水害・落雷及びその他の天災、公害、塩害、ガス害(硫化ガスなど)、異常
   電圧や指定外の電源使用などによる故障、損傷
   ■弊社以外で修理または改造した場合

### 5.3. 修理

保証期間が過ぎている場合には、有償にて修理または交換致します。 ご購入元までご連絡下さい。

# 6. 技術基準適合証明

工事設計認証を受けた特定無線設備の型式又は名称 A16600MOD-AAC4WA32

工事設計認証番号 210-155426 😭

| RM-180-RFBW-1<br>(WiFi-BLE コンボモジュール) | 2024/10/23 | SBAL-240195-00 | 46/46 |
|--------------------------------------|------------|----------------|-------|
|                                      | ユーザース      | 、・マニュアル        |       |

# 7. 改定履歴

| 版数 | 日付         | 内容   |
|----|------------|------|
| 1版 | 2024/10/23 | 新規作成 |
|    |            |      |
|    |            |      |
|    |            |      |
|    |            |      |

※記載の製品名、社名は各社の商標または登録商標です。